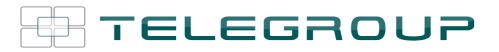

## // ITA // Manuale operativo PCRL8/14

//ENG
//PCRL8/14 Instruction Manual

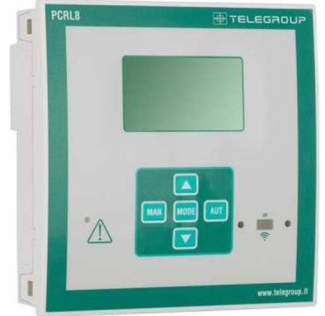

# Regolatore / Controller PCRL8/14

COMPANY WITH SOCIAL ACCOUNTABILITY SYSTEM CERTIFIED BY DNV GL = SA 8000 =

COMPANY WITH QUALITY SYSTEM CERTIFIED BY DNV GL = ISO 9001:2015 =

COMPANY WITH ENVIRONMENTAL SYSTEM CERTIFIED BY DNV GL = ISO 14001:2015 = COMPANY WITH SAFETY SYSTEM CERTIFIED BY DNV GL = OHSAS 18001 =

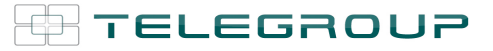

CE

## (I) PCRL8/14

# Regolatore automatico del fattore di potenza

## **MANUALE OPERATIVO**

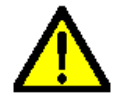

ATTENZIONE!

Leggere attentamente il manuale prima dell'utilizzo e l'installazione.
Questi apparecchi devono essere installati da personale qualificato, nel rispetto delle vigenti normative impiantistiche, allo scopo di evitare danni a persone o cose.

• Prima di qualsiasi intervento sullo strumento, togliere tensione dagli ingressi di misura e di alimentazione e cortocircuitare i trasformatori di corrente.

•Il costruttore non si assume responsabilità in merito alla sicurezza elettrica in caso di utilizzo improprio del dispositivo.

 I prodotti descritti in questo documento sono suscettibili in qualsiasi momento di evoluzioni o di modifiche. Le descrizioni ed i dati a catalogo non possono pertanto avere alcun valore contrattuale.

 Un interrutore o disgiuntore va compreso nell'impianto elettrico dell'edificio. Esso deve trovarsi in stretta vicinanza dell'apparecchio ed essere facilmente raggiungibile da parte dell'operatore. Deve essere marchiato come il dispositivo di interruzione dell'apparecchio: IEC/ EN 61010-1 § 6.11.2.1.

• Pulire lo strumento con panno morbido, non usare prodotti abrasivi, detergenti liquidi o solventi.

| Indice                                            | Pagina |
|---------------------------------------------------|--------|
| Introduzione                                      | 2      |
| Descrizione                                       | 3      |
| Funzione dei tasti frontali                       | 3      |
| Indicazioni sul display                           | 3      |
| Modi operativi                                    | 4      |
| Misure                                            | 5      |
| Blocco tastiera                                   | 6      |
| Espandibilità                                     | 6      |
| Porta di programmazione IR                        | 7      |
| Impostazione parametri da PC, tablet o smartphone | 7      |
| Impostazione parametri da pannello frontale       | 7      |
| Impostazione rapida TA                            | 9      |
| Tabella dei parametri                             | 9      |
| Allarmi                                           | 14     |
| Descrizione degli allarmi                         | 14     |
| Proprietà di default allarmi                      | 15     |
| Menu comandi                                      | 15     |
| Utilizzo dongle CX02                              | 16     |
| Installazione                                     | 17     |
| Schemi di collegamento                            | 17     |
| Disposizione morsetti                             | 19     |
| Dimensioni meccaniche e foratura pannello         | 19     |
| Caratteristiche tecniche                          | 19     |
| Cronologia revisioni manuale                      | 20     |

#### Introduzione

Il regolatore automatico del fattore di potenza PCRL8/14 è stato progettato incorporando lo stato dell'arte delle funzioni richieste per le applicazioni di rifasamento. Realizzato con un contenitore dedicato, di dimensioni estremamente compatte, il PCRL8/14 unisce il moderno design del frontale alla praticità di montaggio e alla possibilità di espansione sul retro, dove è possibile alloggiaredue moduli della serie EXP.... Il display LCD consente una interfaccia utente chiara ed intuitiva.

## (GB) PCRL8/14

#### AutomaticPowerFactor Controller

## **INSTRUCTIONS MANUAL**

#### WARNING!

- Carefully read the manual before the installation or use.
- This equipment is to be installed by qualified personnel, complying to current standards, to avoid damages or safety hazards.

 Before any maintenance operation on the device, remove all the voltages from measuring and supply inputs and short-circuit the CT input terminals.

Products illustrated herein are subject to alteration and changes without prior notice.
 Technical data and descriptions in the documentation are accurate, to the best of our knowledge, but no liabilities for errors, omissions or contingencies arising there from are accepted.

A circuit breaker must be included in the electrical installation of the building. It must be installed close by the equipment and within easy reach of the operator.

It must be marked as the disconnecting device of the equipment:

IEC /EN 61010-1 § 6.11.2.1.

Clean the instrument with a soft dry cloth; do not use abrasives, liquid detergents or solvents.

| Index                                           | Page |
|-------------------------------------------------|------|
| Introduction                                    | 2    |
| Description                                     | 3    |
| Keyboard functions                              | 3    |
| Display indications                             | 3    |
| Operating modes                                 | 4    |
| Measures                                        | 5    |
| Keypad lock                                     | 6    |
| Expandability                                   | 6    |
| IR programming port                             | 7    |
| Parameter setting with PC, tablet or smartphone | 7    |
| Setting of parameters (setup) from front panel  | 7    |
| Rapid CT setup                                  | 9    |
| Parameter table                                 | 9    |
| Alarms                                          | 14   |
| Alarm description                               | 14   |
| Default alarmproperties                         | 15   |
| Command menu                                    | 15   |
| CX02 dongle usage                               | 16   |
| Installation                                    | 17   |
| Wiring diagrams                                 | 17   |
| Terminal position                               | 19   |
| Mechanical dimensions and panel cutout          | 19   |
| Technical carachteristics                       | 19   |
| Manual revision history                         | 20   |

#### Introduction

The PCRL8/14 automatic power factor control unit has been designed to offer state-of-the-art functions for power factor compensation applications. Built with dedicated components and extremely compact, the PCRL8/14 combines the modern design of the front panel with practical installation and the possibility of expansion from the rear, where two EXP series modules can be slotted. The LCD screen provides a clear and intuitive user interface.

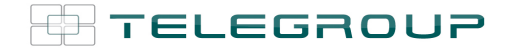

#### **Descrizione**

- Controllore automatico del fattore di potenza.
- Montaggio a pannello, contenitore standard 144x144mm.
- Display LCD a icone retroilluminato.
- Versioni:
  - PCRL8/14 con 8 gradini, espandibile a 14 max.
- 5 tasti di navigazione per funzioni ed impostazioni.
- Messaggi di allarme con testi in 6 lingue (italiano, inglese, francese, spagnolo, portoghese, tedesco).
- Bus di espansione con 2 slot per moduli di espansione serie EXP:
   Interfacce di comunicazione RS232, RS485, USB, Ethernet.
   Uscite a relè aggiuntive.
- Elevata accuratezza delle misure in vero valore efficace (TRMS).
- Vasta gamma di misure disponibili, inclusive di THD di tensione e di corrente con analisi delle singole armoniche fino al 15.mo ordine.
- Ingresso di misura tensione separato dalla alimentazione, utilizzabile con TV in applicazioni di media tensione.
- Alimentazione ausiliaria ad ampio range di tensione (100-440 VAC).
- Interfaccia di programmazione ottica frontale, isolata galvanicamente, alta velocità,impermeabile, compatibile con dongle USB e WiFi.
- Programmazione dal fronte, da PC o da tablet/smartphone.
- Protezione impostazioni via password a 2 livelli.
- Copia di salvataggio delle impostazioni originali.
- Sensore di temperatura incorporato.
- Montaggio senza necessità di utensili.

#### **Description**

- Automatic power factor controller.
- Flush-mount, standard 144x144mm housing.
- Backlit LCD icon screen.
- Versions:
  - PCRL8/14 with 8 relays, expandable to 14 max.
- 5 navigation keys for function and settings.
- Alarm messages in 6 languages (English, Italian, French, Spanish, Portuguese, German).
- Expansion bus with 2 slot for EXP series expansion modules:
   RS232, RS485, USB, Ethernetcommunications interface.
   Additional relay outputs.
- High accuracy TRMS measurements.
- Wide selection of electrical measures, including voltage and current THD with harmonic analysis up to 15<sup>th</sup> order.
- Voltage input separated from power supply, suitable for VT connection in medium voltage applications.
- Wide-range power supply (100-440VAC).
- Front optical programming interface: galvanically isolated, high speed, waterproof, USB and WiFi dongle compatible.
- Programming from front panel, from PC or from tablet/smartphone.
- 2-level password protection for settings.
- Backup copy of original commissioning settings.
- Built-in temperature sensor.
- Tool-less panel mount.

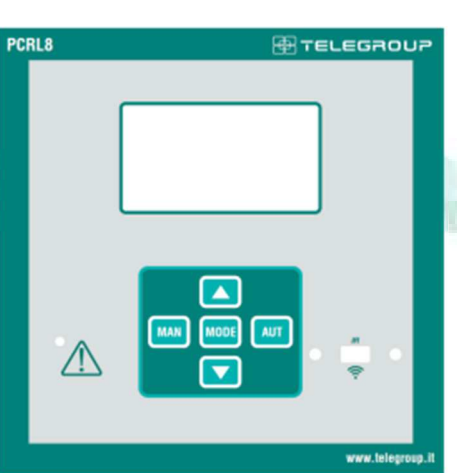

#### Funzione dei tasti frontali

**Tasto MODE**–Selezione a rotazione fra le misure disponibili. Usato anche per l'accesso ai menu di programmazione.

Tasti ▲ e▼ –Servonoper impostare valori e selezionare gradini. Tasto MAN–Serve per selezionare la modalitàmanuale.

Tasto AUT-Serve per selezionare la modalitàautomatica.

#### Indicazioni sul display

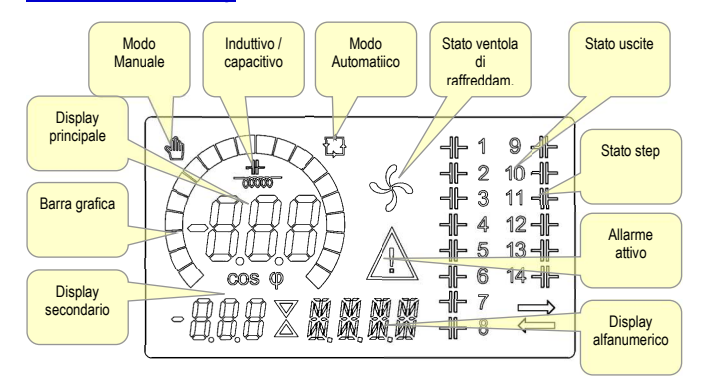

#### Front keyboard

**MODE Key** – Used to select among available measurements. Used also to access programming menus.

▲ and ▼ keys– Used to set values and to select steps.

MANkey–Used to select operating manual mode.

AUTkey- Used to select operating automatic mode.

#### **Display indications**

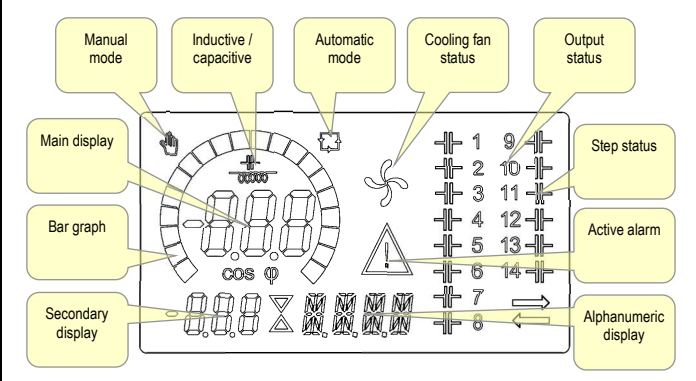

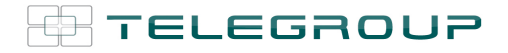

#### Modi operativi

Esistono tre possibili modi operativi, elencati di seguito:

#### Modo TEST

- Quando l'apparecchio é nuovo di fabbrica e non è mai stato programmato, entra automaticamente nel modo TEST che consente all'installatore di attivare manualmente le singole uscite a relè, in modo da poter verificare la correttezza del cablaggio del quadro.
- Il modo TEST è evidenziato dalla presenza di tre trattini --- sul display principale.
- L'attivazione e la disattivazione delle uscite avviene direttamente premendo i tasti ▲ e ▼, ma senza considerare il tempo di riconnessione.
- La modalità TEST viene abbandonata automaticamente dopo aver effettuato la programmazione dei parametri (vedere capitolo Impostazione dei parametri).

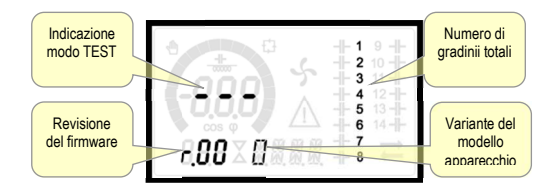

#### Modi MAN e AUT

- Le icone AUT e MAN indicano la modalità di funzionamento automatica o manuale.
- Per lamodalità manuale, premere il tasto MANper 1 s consecutivo.
- Per la modalità automatica, premere il tasto AUT per 1 s consecutivo.
   La modalità di funzionamento rimane memorizzata anche in assenza
- della tensione di alimentazione.

#### Modo MAN

- Quando l'apparecchio é in modalità manuale, é possibile selezionare uno degli step ed inserirlo o disinserirlo manualmente.
- Oltre alla apposita icona, il display alfanumerico visualizza MAN per evidenziare la modalità manuale. Premendo MODE è possibile scorrere le altre misure come di consueto.
- Mentre il display alfanumerico à posizionato su MAN, è possibile attivare/disattivare manualmente gli step. Per selezionare uno step utilizzare i tasti ▲ o ▼. Lo step selezionato lampeggia velocemente.
- Premere MODE per inserire o disinserire lo step selezionato.
- Se lo step selezionato non ha ancora esaurito il tempo di riconnessione, l'icona MAN lampeggerà ad indicare che l'operazione é stata accettata e che verrà eseguita non appena possibile.
- La configurazione manuale degli stepviene mantenuta anche in assenza della tensione di alimentazione. Quando l'apparecchio viene rialimentato, lo stato originario dei gradini viene ripristinato.

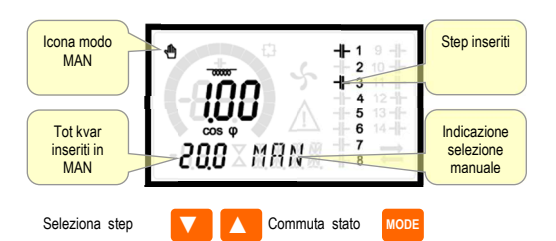

#### Modo AUT

- In modalità automatico l'apparecchio calcola la configurazione di gradini ottimale per raggiungere il cosφ impostato.
- Il criterio di selezione tiene in considerazione molte variabili quali: la potenza dei singoli gradini, il numero di manovre, il tempo totale di utilizzo, il tempo di riconnessione, ecc.
- L'apparecchio evidenzia l'imminenza dell'inserzione o disinserzione dei gradini con il lampeggio del loro numero identificativo. Il lampeggio potrebbe protrarsi nei casi in cui l'inserimento di un gradino non è

#### **Operating modes**

There are three possible operating modes, listed below:

#### TEST Mode

- When the unit is brand new and has never been programmed, it automatically enters in TEST mode that allows the installer to manually activate the individual relay outputs, so you can verify the correct wiring of the panel.
- The TEST mode is indicated by three dashes --- shown on the main display.
- The activation and deactivation of the outputs is done directly by pushing ▲ and ▼ buttons, but <u>without considering the reconnection</u> <u>time</u>.
- The TEST mode is automatically left after the parameter programming is done (see *Parameter setting* chapter).

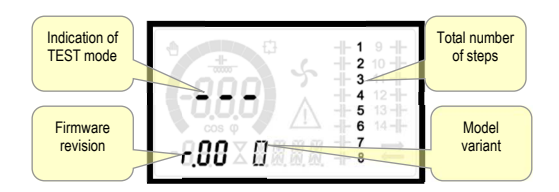

#### MAN and AUT Modes

- The icons AUT and MAN indicate the operating mode automatic or manual.
- For manual mode, press the **MAN** button for 1 sec in a row.
- For automatic mode, press the AUT button for 1 sec in a row.
- The operating mode remains stored even after removing and reapplying the power supply voltage.

#### MAN Mode

- When the unit is in manual mode, you can select one of the steps and manually connected or disconnect it.
- In addition to the specific icon, the alphanumeric display shows MAN in order to highlight the manual mode condition. Press MODE to view the other measurements as usual.
- While the display shows MAN, it is possible to select the step to be switched on or off.To select a step, use the ▲ or ▼ buttons. The selected step will flash quickly.
- Press MODE to activate or deactivate the selected step.
- If the selected step has not yet exhausted the reconnection time, the MAN icon will flash to indicate that the transaction has been accepted and will be conducted as soon as possible.
- Manual configuration of the steps is maintained even when the power supply voltage is removed. When the power returns, the original state of the steps is restored.

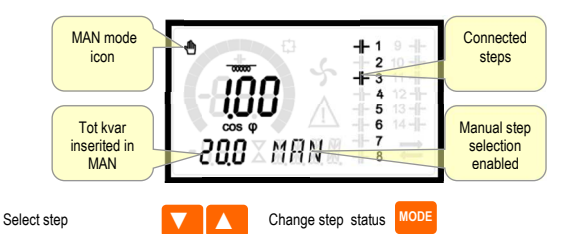

#### AUT Mode

- In automatic mode, the controller calculates the optimum configuration of capacitor steps in order to reach the set cos p.
- The selection criteria takes into account many variables such as: the power of each step, the number of operations, the total time of use, the reconnection time, etc.
- The controller displays the imminent connection or disconnection of the steps with the flashing of their identification number (left). The flashing can last in cases in which the insertion of a step is not

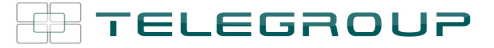

possibile a causa del tempo di riconnessione (tempo di scarica del condensatore).

 Affinchè l'apparecchio attui una correzione in automatico, deve essere presente una richiesta media di poetnza reattiva (delta-kvar) maggiore del 50% dello step più piccolo, ed il cosfi misurato deve essere diverso dal quello impostato come setpoint.

#### **Misure**

- La PCRL8/14 fornisce una serie di misure visualizzate sul display alfanumerico, in abbinamento al cosfi attuale che rimane sempre visualizzato sul display principale.
- Premendo il tasto MODE è possibile scorrere fra le misure a rotazione.
- Dopo 30 secondi senza premere tasti, la visualizzazione ritorna automaticamente alla misura di default definita con il parametro P.47.
- Se P.47 è impostato su ROT, allora le misure ruotano automaticamente ogni 5 secondi.
- In fondo alla lista delle misure è possibile impostare il setpoint del cosfi, agendo sullo stesso valore impostato con P.19.

Di seguito viene riportata una tabella con le misure visualizzate.

| Misura                                    | lcona         | Descrizione                                                                                                    |  |  |
|-------------------------------------------|---------------|----------------------------------------------------------------------------------------------------|--|--|
| Delta-kvar                                | ∆kvar         | Kvar necessari a raggiungere il setpoint. Se<br>delta-kvar positivo condensatori da inserire,<br>se negativo da disinderire. |  |  |
|                                           | kvar          | kvar totali dell'impianto.                                                                                                   |  |  |
|                                           | <b>Δ</b> STEP | Numero di step equivalenti necessari a<br>raggiungere setpoint.                                                              |  |  |
|                                           |               | MODE                                                                                                    |  |  |
| Tensione                                  | ν             | Tensione RMS di linea dell'impianto.                                                                                         |  |  |
|                                           | νн            | Picco massimo della misura.                                                                                                  |  |  |
|                                           |               | MODE                                                                                                    |  |  |
| Corrente                                  | A             | Corrente RMS di linea dell'impianto.                                                                                         |  |  |
|                                           | АHI           | Massima corrente registrata.                                                                                                 |  |  |
|                                           |               | MODE                                                                                                    |  |  |
| PF medio                                  | WPF           | Powerfactor medio settimanale.                                                                                               |  |  |
|                                           | PF            | Powerfactor istantaneo.                                                                                                    |  |  |
|                                           |               | MODE                                                                                                    |  |  |
| Corr. Cond.                               | %C.CU         | Corrente calcolata nei condensatori, in % della nominale.                                                                    |  |  |
| %C.HI         Picco massimo della misura. |               |                                                                                                    |  |  |
|                                           |               | MODE                                                                                                    |  |  |
| Temperatura                               | ℃ፑ            | Temperatura sensore interno.                                                                                                 |  |  |
|                                           | °CHI          | Picco massimo della misura.                                                                                                  |  |  |
|                                           | °FHI          |                                                                                                    |  |  |
|                                           |               | MODE                                                                                                    |  |  |
| THD tensione                              | THDV          | Distorsione armonica % totale (THD) della tensione dell'impianto.                                                            |  |  |
|                                           | VH02          | Contenuto armonico % dal 2.0 al 15.mo                                                                                        |  |  |
|                                           | VH15          | oraine.                                                                                                    |  |  |
|                                           |               | MODE                                                                                                    |  |  |
| THD corrente                              | THDI          | Distorsione armonica totale % (THD) della<br>corrente dell'impianto.                                                         |  |  |
|                                           | 1H02<br>1H15  | Contenuto armonico % di corrente dal 2.0 al 15.mo ordine.                                                                    |  |  |
|                                           |               | MODE                                                                                                    |  |  |

possible due to the reconnection time (discharge time of the capacitor).

• The device initiates automatic corrections when there is an average reactive power request (delta-kvar) higher than 50% of the smallest step, and the measured cosphi is different from the setpoint.

#### Measures

- The PCRL8/14 provides a set of measurements displayed on the alphanumeric display, in conjunction with the current cosphi that is always displayed on the main display.
- Press the MODE key to scroll through the measures in rotation.
- After 30 seconds without pressing any buttons, the display automatically returns to the default measurement defined by P.47.
- If P.47 is set on the ROT, then the measures rotate automatically every 5 seconds.
- At the bottom of the list of measures it is possible to set the setpoint of the cosphi, acting on the same value set with P.19.

#### Below is a table with the measurements displayed.

| Measure      | lcon          | Description                                                                                                    |  |  |
|--------------|---------------|----------------------------------------------------------------------------------------------------|--|--|
| Delta-kvar   | Δkvar         | Kvars needed to reach the cosphisetpoint.<br>If delta-kvar is positive cpacitors need to be<br>inserted, if negative to be disconnected. |  |  |
|              | kvar          | Total kvar of the plant.                                                                                                    |  |  |
|              | <b>∆</b> STEP | Number of equivalentsteps.                                                                                                    |  |  |
|              |               | MODE                                                                                                    |  |  |
| Voltage      | ν             | RMS voltage of the plant current.                                                                                                    |  |  |
|              | งห            | Maximum peak of measure.                                                                                                    |  |  |
|              |               | MODE                                                                                                    |  |  |
| Current      | A             | RMS current of the plant voltage.                                                                                                    |  |  |
|              | АHI           | Maximum peak of measure.                                                                                                    |  |  |
|              |               | MODE                                                                                                    |  |  |
| Weekly PF    | WPF           | Weeklyaveragepowerfactor.                                                                                                    |  |  |
|              | PF            | Instantaneoustotalpowerfactor.                                                                                                    |  |  |
|              |               | MODE                                                                                                    |  |  |
| Cap. current | %C.CU         | Calculated capacitor current, in % of their nominal.                                                                                     |  |  |
|              | %C.HI         | Maximum peak of measure.                                                                                                    |  |  |
|              |               | MODE                                                                                                    |  |  |
| Temperature  | ℃℉            | Temperature of internalsensor.                                                                                                    |  |  |
|              | °СНІ<br>°FHI  | Maximum peak of measure.                                                                                                    |  |  |
|              |               | MODE                                                                                                    |  |  |
| Voltage THD  | THDV          | Total harmonic distortion % (THD) of plant voltage.                                                                                      |  |  |
|              | VH02<br>VH15  | % voltage harmonic content from 2.nd up to 15.th order.                                                                                  |  |  |
|              |               | MODE                                                                                                    |  |  |
| Current THD  | THDI          | Total harmonic distortion % (THD) of plant current.                                                                                      |  |  |
|              | 1H02          | % Current harmonic content from 2.nd up to 15.th order.                                                                                  |  |  |
|              |               | MODE                                                                                                    |  |  |

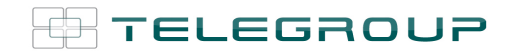

| Setpoint cosfi | IND | Impostazione del cosfi desiderato (come          |  |  |
|----------------|-----|--------------------------------------------------|--|--|
|                | CAP | P.19).                                           |  |  |
|                |     | MODE                                             |  |  |
| Potenza step   |     | Potenza residua dello step in                    |  |  |
|                | %   | percentuale rispetto alla nominale<br>impostata. |  |  |
|                |     | MODE                                             |  |  |
| Manovre step   |     | Contatore delle manovre (numero di               |  |  |
|                | OPC | commutazioni) degli step.                        |  |  |
|                |     | MODE                                             |  |  |
| Ore step       |     |                                                  |  |  |
|                | н   | • Contaoredi inserzione degli step.              |  |  |

• Queste misure sono visualizzate solo se la funzione *Aggiustamento potenza* stepè abilitata (P.25=ON) e la password avanzata è abilitata ed inserita.

#### Blocco tastiera

- È possibile attivare una funzione che impedisce la modifica dei parametri di funzionamento, ma che consente di accedere alle misure.
- Per bloccare o sbloccare la tastiera, premere e tenere premuto MODE, premere tre volte▲, due volte ▼ e quindi rilasciare MODE.
- Il display mostrerà LOCquando la tastiera é bloccata e UNL quando é sbloccata.
- Quando è attivo il blocco impostazioni non sono possibili le seguenti operazioni:
  - o Passaggio da automatico a manuale
  - Accesso ai menu di impostazione
  - $\circ \quad \text{Modifica setpoint } \cos \phi$
- Tentando di eseguire le suddette operazioni, il display visualizzerà LOC per indicare la condizione di blocco.

#### **Espandibilità**

- Grazie al suo bus di espansione, la PCRL8/14 può essere espansa con due moduli aggiuntivi della serie EXP....
- I moduli EXP... supportatidal PCRL8/14 si dividono nelle seguenti categorie:
  - o step aggiuntivi
  - o moduli di comunicazione
  - o moduli di I/O digitale
- Per inserire un modulo di espansione:
  - togliere l'alimentazione alla PCRL8/14.
  - o rimuovere il coperchio protettivo dello slot di espansione.
  - inserire il gancio superiore del modulo nella apposita feritoia in alto nello slot.
  - o ruotare il modulo verso il basso inserendo il connettore sul bus.
  - premere fino a che l'apposita clip sul lato inferiore del modulo si aggancia a scatto.

| Cosphisetpoint | IND CAP | Setting of desired cosphisetpoint (same as P.19).              |  |  |  |
|----------------|---------|----------------------------------------------------------------|--|--|--|
|                |         | MODE                                                           |  |  |  |
| Steppower      | %       | • Step residual power, as a percentage of the set rated power. |  |  |  |
|                |         | MODE                                                           |  |  |  |
| Stepcounter    | OPC     | • Operation counter of the step.                               |  |  |  |
|                | MODE    |                                                                |  |  |  |
| Step hours     | н       | • Hour meter of the step insertion.                            |  |  |  |

 These measures are shown only if the Step trimming function is enabled (P.25=ON) and the advanced password is enabled and entered.

#### Keypad lock

- A function to exclude all modification to operating parameters can be enabled; measurement viewing is still provided in any case.
- To lock and unlock the keypad, press and keep MODE key pressed. Then press the ▲ key three times and the ▼ key twice and after that release MODE.
- The display will show LOC when the keypad is locked and UNL when it is unlocked.
- When the lock is enabled, it is not possible to make the following operations:
  - o Operation between automatic and manual mode
    - Access to set-upmenus
    - Change of cosphi set-point
- By attempting to conduct the above operations, the display will view
- LOC to indicate the locked keypad state.

#### **Expandability**

0

0

- Thanks to expansion bus, the PCRL8/14 can be expanded with two EXP... series modules.
- The supported EXP modules can be grouped in the following categories:
  - o additional steps
  - o communication modules
  - digital I/O modules
- To insert an expansion module:
  - remove the power supply to PCRL8/14.
  - o remove the protecting cover of the expansion slot.
  - insert the upper hook of the module into the fixing hole on the top of the expansion slot.
  - o rotate down the module body, inserting the connector on the bus.
  - push until the bottom clip snaps into its housing.

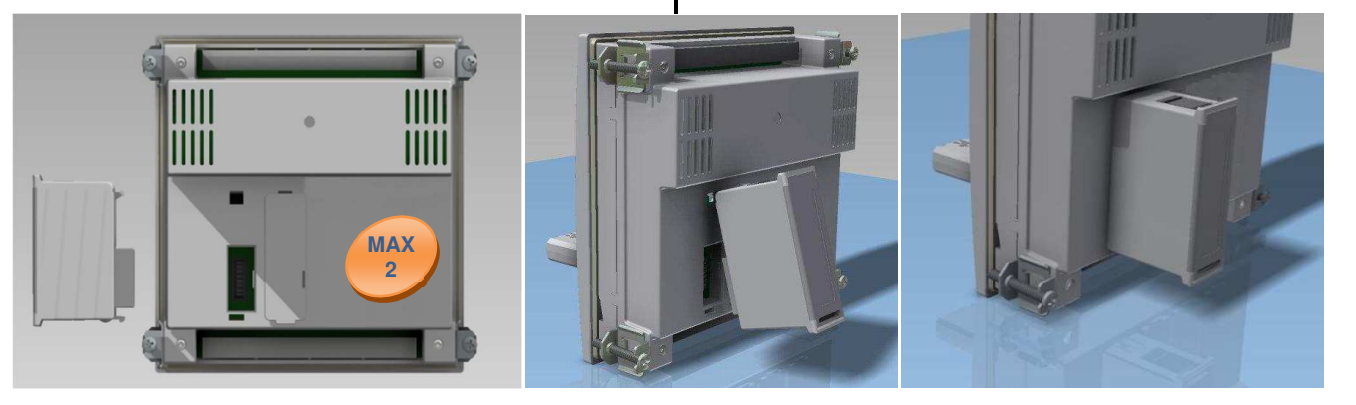

Montaggio espansioni - Expansion mounting

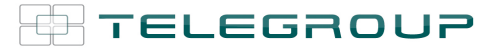

- Quando una PCRL8/14viene alimentata, riconosce automaticamente il modulo EXP ad essa collegato.
- I moduli di espansione forniscono delle risorse aggiuntive che possono essere sfruttate tramite gli opportuni menu di impostazione.
- I menu di impostazione che riguardano le espansioni sono disponibili anche se i moduli non sono fisicamente presenti.
- La seguente tabella riassume i modelli di moduli di espansione supportati:

| TIPO MODULO     | CODICE           | FUNZIONE     |
|-----------------|------------------|--------------|
| STEP AGGIUNTIVI | EXP<br>1002/PCRL | 2 STEP RELE' |
|                 | EXP<br>1003/PCRL | 3 STEP RELE' |
| COMUNICAZIONE   | EXP1020          | USB          |
|                 | EXP1030          | RS-232       |
|                 | EXP1040          | RS-485       |
|                 | EXP1050          | ETHERNET     |

#### Porta di programmazione IR

- La configurazione dei parametri della PCRL8/14 si può effettuare tramite la porta ottica frontale, attraverso la chiavetta di programmazione IR-USB codice CX01 oppure la chiavetta IR-WiFi codice CX02.
- Questa porta di programmazione ha i seguenti vantaggi:
- Consente di effettuare la configurazione e la manutenzione della 0 PCRL8/14 senza la necessità di accedere al retro dell' apparecchio e quindi di aprire il quadro elettrico.
- E' galvanicamente isolata dalla circuiteria interna della PCRL8/14, 0 garantendo la massima sicurezza per l'operatore.
- Consente una elevata velocità di trasferimento dei dati. 0
- Consente una protezione frontale IP54. 0
- Restringe la possibilità di accessi non autorizzati alla configurazione 0 del dispositivo, in quanto richiede la presenza delle chiavette CX01 o CX02.
- Semplicemente avvicinando una chiavetta CX.. alla porta frontale ed inserendo le spine negli appositi fori, si otterrà il vicendevole riconoscimento dei dispositivi evidenziato dal colore verde del LED LINK sulla chiavetta di programmazione.

- When the PCRL8/14 is powered on, it automatically recognises the EXP module that have been mounted.
- The expansion modules provide additional resources that can be used through the dedicated setup menus.
- The setup menus related to the expansions are always accessible, even if the expansion modules are not physically fitted.
- The following table indicates which models of expansion modules are supported:

| MODULE TYPE      | CODE             | FUNCTION      |
|------------------|------------------|---------------|
| ADDITIONAL STEPS | EXP<br>1002/PCRL | 2 STEP RELAYS |
|                  | EXP<br>1003/PCRL | 3 STEP RELAYS |
| COMMUNICATION    | EXP1020          | USB           |
|                  | EXP1030          | RS-232        |
|                  | EXP1040          | RS-485        |
|                  | EXP1050          | ETHERNET      |

#### **IR programming port**

- The parameters of the PCRL8/14 can be configured through the front optical port, using the IR-USB code CX01 programming dongle, or with the IR-WiFi code CX02 dongle.
- This programming port has the following advantages:
  - You can configure and service the PCRL8/14 without access to 0 the rear of the device or having to open the electrical panel. It is galvanically isolated from the internal circuits of the
  - 0 PCRL8/14, guaranteeing the greatest safety for the operator. High speed data transfer.
- 0 IP54 front panel protection. 0
- Limits the possibility of unauthorized access with device config, 0 since it is necessary to have the CX01 or CX02 dongles.
- Simply hold the CX..dongle up to the front panel, connecting the plugs to the relevant connectors, and the device will be acknowledged as shown by the LINK LED on the programming dongle flashing green.

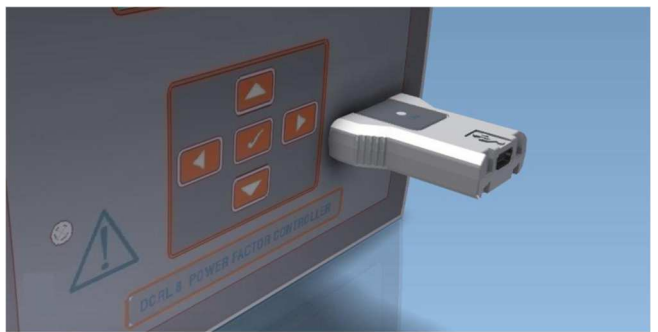

Adattatore di programmazione USB cod. CX01 Adattatore di programmazione WiFi cod. CX02 USB programmingdongle code CX01WiFiprogrammingdonglecode CX02

#### Impostazione parametri da PC o tablet

• PC: Mediante i software Xpress o Synergyè possibile effettuare il trasferimento dei parametri di set-up (precedentemente impostati) da PCRL8/14 al disco del PC e viceversa.

#### Impostazione dei parametri (setup) dal pannello frontale

Per accedere al menu di programmazione (setup):

- · Per accedere alla impostazione la centralina si deve trovare in modalità TEST (prima impostazione) oppure in modalità MAN.
- Dalla normale visualizzazione misure, premere MODE per 3 secondi per richiamare il menu principale. Compare SET sul display principale.
- Se è stata impostata la password (P.21=ON), invece di set compare

PAS(richiesta immissione password). Impostare la password numerica con ▲ ▼ e poi premere AUT per spostarsi alla cifra successiva.

#### Parameter setting with PC or tablet

• PC:You can use the Xpress or Synergy software to transfer (previously programmed) set-up parameters from the PCRL8/14 to the hard drive of the PC and vice versa.

#### Parameter setting (setup) from front panel

To access the programming menu (setup) :

- To enter parameter programming the unit must be in TEST mode (first programming) or in MAN mode.
- From the normal measurement display, press MODE for 3 seconds to recall the main menu. SET is displayed on the main display.
- If you have set the password (P.21 = ON) instead of SET the display

shows PAS(password entry request). Set the numeric password using ▲ ▼ and then press AUT to move to next digit.

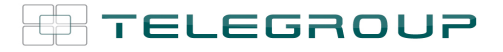

- Se la password è corretta verrà visualizzato OK U oppure OK Aa seconda se la password è di livello utente o avanzato. Le password si definiscono con P.22 e P.23. Di default sono impostate a 001 e 002.
- Se si inserisce una password errata verrà visualizzato ERR.
- Dopo l'inserimento della password l'accesso è consentito fino a che l'apparecchio non vine resettato o fino a che non trascorrono 2 minuti senza pressioni sui tasti.
- Una volta inserita la password, ripetere la procedura di accesso alle impostazioni.
- Premere ▲ ▼ per selezionare il sottomenu desiderato

 $(BAS \rightarrow ADV \rightarrow ALA...)$  che viene visualizzato sul display alfanumerico.

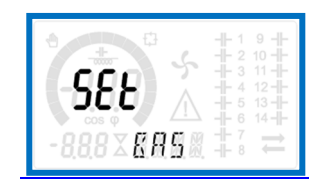

• Nella seguente tabella sono elencati i sottomenu disponibili:

| Cod  | Descrizione                            |
|------|----------------------------------------|
| BAS  | Accesso al menu Base                   |
| ADV  | Accesso al menu Avanzato               |
| ALA  | Accesso al menu Allarmi                |
| FUN  | Accesso al menu Ethernet               |
| CMD  | Accesso al menu Comandi                |
| cus  | Accesso al menu Custom                 |
| SAVE | Uscita con salvataggio delle modifiche |
| EXIT | Uscita senza salvataggio (annulla)     |

- Premere AUT per accedere al sottomenu selezionato.
- Quando si è all'interno di un sottomenu, sul display principale viene visualizzato il codice del parametro selezionato (es. P.01), mentre sui display numerico ed alfanumerico in basso vengono visualizzati i valori del parametro e/o la descrizione.
- Premere AUT per avanzare nellaselezione delle voci (ad esempio scorrere fra i parametri P.01→P.02→ P.03...), oppure premere MAN per retrocedere.
- Mentre un parametro è selezionato, con ▲ ▼ se ne può impostare il valore.

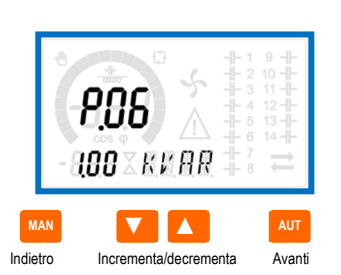

- Una volta raggiunta l'ultimo parametro del menu, premendo ancora AUT si ritorna alla selezione dei sottomenu.
- Con ▲ ▼ selezionare SAVE per salvare le modifiche o EXIT per annullare.

- If the password is correct the unit will show OK U or OK A depending on the entered password is user or the advanced level. The password can be defined with parameters P.22 and P.23. Factory default is 001 and 002 respectively.
- If the entered password is wrong the unit will show ERR.
- After having entered the password, tha access is enabled until the unit is re-initialized or for 2 minutes without pressing any key.
- After having entered the password, repeat the procedure to access the parameter setting.
- Press ▲ ▼ to select the desired submenu (BAS→ADV→ALA...) that is shown on the alphanumeric display.

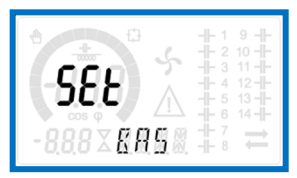

The following table lists the available submenus:

| Cod  | Description                 |
|------|-----------------------------|
| BAS  | Access to Base menu         |
| ADV  | Access to Advanced menu     |
| ALA  | Access to Alarm menu        |
| FUN  | Access to Ethernet menu     |
| CMD  | Access to Command menu      |
| cus  | Access to Custom menu       |
| SAVE | Exitssavingmodifications    |
| EXIT | Exitswithoutsaving (cancel) |

- Press AUT to access the submenu.
- When you are in a submenu, the main display shows the code of the selected parameter (egP.01), while the numeric/alphanumeric displays at the bottom of the screen showsthe parameter value and / or description.
- Press AUT to advance in the selection of items (such as scroll through parameters P.01 → P02 → P03...), or press MAN to go back to the previous parameter.
- While a parameter is selected, with ▲ ▼ you can increase/decrease its value.

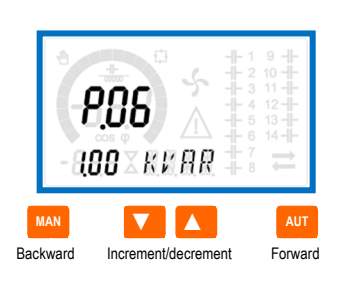

- Once you reach the last parameter of the menu, by pressing **AUT** once more will return you to the submenu selection.
- Using ▲ ▼ select SAVE to save the changes or EXIT to cancel.

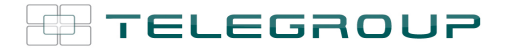

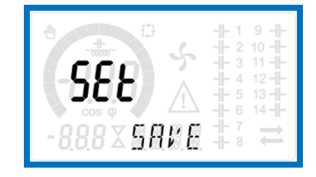

- In alternativa, dall'interno della programmazione, tenendo premuto AUT per tre secondi, si salvano le modifiche e si esce direttamente.
- Se non vengono premuti tasti per 2 minuti consecutivi, il menu setup viene abbandonato automaticamente e il sistema torna alla visualizzazione normale senza salvare i parametri (come con EXIT).
- Rammentiamo che, per i soli dati di set-up modificabili da tastiera, è
  possibile fare una copia di sicurezza (backup) nella memoria eeprom
  della PCRL8/14. Questi stessi dati all'occorrenza possono
  essereripristinati (restore) nella memoria di lavoro. I comandi di copia di
  sicurezza e ripristino dei dati sono disponibili nel Menu comandi.

#### Impostazione rapida TA

- Nei casi in cui non è noto il TA che verrà utilizzato al momento dell'installazione, è possibile lasciare il parametro P.01 Primario TA impostato su OFF ed impostare tutti i rimanenti parametri.
- In questo caso, al momento dell'installazione dell'impianto, una volta alimentato l'apparecchio, il display visualizzeràCT (Current Transformer) lampeggiante. Premendo ▲ ▼ si imposterà,direttamente il valore del primario del TA.

Ad impostazione avvenuta, premere **AUT** per confermare. L'apparecchio memorizza l'impostazione in P.01 e riparte direttamente in modalità automatica.

| <b>SE</b> S | 5                  | <br>9<br>10<br>11<br>12                    |  |
|-------------|--------------------|--------------------------------------------|--|
| - 150 X A   | / <u>\</u><br>M.M. | <br>13 <del>   </del><br>14 <del>   </del> |  |

#### Tabella dei parametri

- Di seguito vengono riportati tutti i parametri di programmazione disponibili in forma tabellare. Per ogni parametro sono indicati il rangedi impostazione possibile ed il default di fabbrica, oltre ad una spiegazione della funzionalità del parametro. La descrizione del parametro visibile sul display può in qualche caso differire da quanto riportato in tabella a causa del ridotto numero di caratteri disponibile. Il codice del parametro vale comunque come riferimento.
- Nota: i parametri evidenziati nella tabella con uno sfondo ombreggiato sono *essenziali* al funzionamento dell'impianto, rappresentano quindi la programmazione minima indispensabile per la messa in funzione.

| MENU BASE |               |     |     |     |               |  |
|-----------|---------------|-----|-----|-----|---------------|--|
| COD       | DESCRIZIONE   | ACC | UdM | DEF | RANGE         |  |
| P.01      | Primario TA   | Usr | А   | OFF | OFF / 110.000 |  |
| P.02      | Secondario TA | Usr | А   | 5   | 1/5           |  |

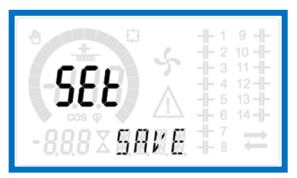

- Alternatively, from within the programming, holding **AUT** for three seconds will save the changes and exit directly.
- If the user does not press any key for more than 2 minutes, the system leaves the setup automatically and goes back to normal viewing without saving the changes done on parameters (like EXIT).
- N.B.: a backup copy of the setup data (settings that can be modified using the keyboard) can be saved in the eeprom memory of the PCRL8/14. This data can be restored when necessary in the work memory. The data backup 'copy' and 'restore' commands can be found in the Commands menu.

#### RapidCTset-up

- When the CT value is not known and only used at the moment of the installation, the P.01 parameter for CT primary can remain set at OFF while all the others can be programmed.
- In this case, during the system installation and once the controller is
- powered up, the display will show a flashing CT (Current Transformer). By pressing  $\blacktriangle \forall$  the CT primary can be set directly.
- Once programmed, press AUT to confirm. The unit will store the setting into P.01, and directly restart in automatic mode.

| ÊÊ.8             |  |
|------------------|--|
| - <b>150</b> × A |  |

#### Parameter table

- Below are listed all the programming parameters in tabular form. For each parameter are indicated the possible setting range and factory default, as well as a brief explanation of the function of the parameter. The description of the parameter shown on the display can in some cases be different from what is reported in the table because of the reduced number of characters available. The parameter code can be used however as a reference.
- Note: the parameters shown in the table with a shaded background are essential to the operation of the system, thus they represent the minimum programming required for operation.

#### BASE MENU

| COD  | DESCRIPTION  | ACC | UoM | DEF | RANGE         |
|------|--------------|-----|-----|-----|---------------|
| P.01 | CT primary   | Usr | А   | OFF | OFF / 110.000 |
| P.02 | CT secondary | Usr | А   | 5   | 1/5           |

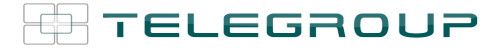

| P.03 | Fase lettura correnti TA      | Usr |      | L1          | L1<br>L2<br>L3                                                |
|------|-------------------------------|-----|------|-------------|---------------------------------------------------------------|
| P.04 | Verso collegamento TA         | Usr |      | Aut         | Aut<br>Dir<br>Inv                                             |
| P.05 | Fase lettura tensioni         | Usr |      | L2-L3       | L1-L2<br>L2-L3<br>L3-L1<br>L1-N<br>L2-N<br>L3-N               |
| P.06 | Potenza step più piccolo      | Usr | Kvar | 0.10        | 0.10 10000                                                    |
| P.07 | Tensione di rete              | Usr | V    | 400V        | 5050000                                                       |
| P.08 | Frequenza nominale            | Usr | Hz   | Aut         | Aut<br>50Hz<br>60Hz<br>Var                                    |
| P.09 | Tempo di riconnessione        | Adv | sec  | 60          | 1 30000                                                       |
| P.10 | Sensibilità                   | Usr | sec  | 60          | 1 1000                                                        |
| P.11 | Funzione gradino1             | Usr |      | OFF         | OFF<br>132<br>ON<br>NOA<br>NCA<br>FAN<br>MAN<br>AUT<br>A01A13 |
| P.12 | Funzione gradino2             | Usr |      | OFF         | =                                                             |
| P.13 | Funzione gradino3             | Usr |      | OFF         | =                                                             |
| P.14 | Funzione gradino4             | Usr |      | OFF         | =                                                             |
| P.15 | Funzione gradino5             | Usr |      | OFF         | =                                                             |
| P.16 | Funzione gradino6             | Usr |      | OFF         | =                                                             |
| P.17 | Funzione gradino7             | Usr |      | OFF         | =                                                             |
| P.18 | Funzione gradino 8            | Usr |      | OFF         | =                                                             |
| P.19 | Setpoint cosfi                | Usr |      | 0.95<br>IND | 0.50 Ind – 0.50 Cap                                           |
| P.20 | Lingua messaggi di<br>allarme | Usr |      | ITA         | ENG<br>ITA<br>FRA<br>SPA<br>POR<br>DEU                        |

P.01 – Valore delprimario dei trasformatori di corrente. Esempio: con TA 800/5 impostare 800. Se impostato su OFF, alla messa in tensione l'apparecchio richieerà di impostare il TA e permetterà l'accesso diretto a questo parametro.
P.02 – Valore delpacendorio di trasformatori di corrente. Esempio: con TA 800/5

P.02 – Valore delsecondario dei trasformatori di corrente. Esempio: con TA 800/5 impostare 5.

P.03 – Definisce su quale fase l'apparecchio legge il segnale di corrente. Il collegamento degli ingressi amperometrici deve coincidere con quanto impostato in questo parametro. Sono supportate tutte le combinazioni con il parametro P.05.
 P.04 – Lettura della polarità di collegamento dei TA.

AUT = La polarità è riconosciuta automaticamente alla messa in tensione.

Utilizzabile solo quando l'impianto non ha alcun dispositivo generatore.

Dir = Riconoscimento automatico disabilitato. Collegamento diretto.

Inv = Riconoscimento automatico disabilitato. Collegamento inverso (incrociato).
 P.05 – Definisce su quali fasi l'apparecchio legge il segnale di tensione. Il collegamento degli ingressi voltmetrici deve coincidere con quanto impostato in questo parametro. Sono supportate tutte le combinazioni con il parametro P.03.
 P.06 – Valore in kvar dello step più piccolo installato (equivalente al peso 1). Potenza di targa del banco di condensatori erogato alla tensione di targa specificata in P.07 e riferito al totale dei tre condensatori se in applicazione trifase.

P.07 – Tensione di rete, alla quale viene erogata la potenza specificata in P.06. Se i condensatori sono utilizzati ad un tensione diversa (inferiore) rispetto a quella nominale, la potenza risultante viene ricalcolata automaticamente dall'apparecchio.
 P.08 – Freguenza di lavoro dell'impianto:

Aut = selezione automatica fra 50 e 60 Hz alla messa in tensione

50 Hz = fissa a 50 Hz.

60 Hz = fissa a 60 Hz.

Var = variabile, misurata continuamente ed adattata.

**P.09** – Tempo minimo che deve trascorrere fra la disconnessione di uno step e la successiva riconnessione sia in MAN che in AUT. Durante questo tempo il numero dello step sulla pagina principale lampeggia.

| P.03 | CT read phase              | Usr |      | L1          | L1<br>L2<br>L3                                                |
|------|----------------------------|-----|------|-------------|---------------------------------------------------------------|
| P.04 | CT wiring polarity         | Usr |      | Aut         | Aut<br>Dir<br>Inv                                             |
| P.05 | Voltage read phase         | Usr |      | L2-L3       | L1-L2<br>L2-L3<br>L3-L1<br>L1-N<br>L2-N<br>L3-N               |
| P.06 | Smallest step power        | Usr | Kvar | 0.10        | 0.10 10000                                                    |
| P.07 | Grid voltage               | Usr | V    | 400V        | 50 50000                                                      |
| P.08 | Nominal frequency          | Usr | Hz   | Aut         | Aut<br>50Hz<br>60Hz<br>Var                                    |
| P.09 | Reconnection time          | Adv | sec  | 60          | 1 30000                                                       |
| P.10 | Sensitivity                | Usr | sec  | 60          | 1 1000                                                        |
| P.11 | Step1function              | Usr |      | OFF         | OFF<br>132<br>ON<br>NOA<br>NCA<br>FAN<br>MAN<br>AUT<br>A01A13 |
| P.12 | Step2function              | Usr |      | OFF         | =                                                             |
| P.13 | Step3function              | Usr |      | OFF         | =                                                             |
| P.14 | Step4function              | Usr |      | OFF         | =                                                             |
| P.15 | Step5function              | Usr |      | OFF         | =                                                             |
| P.16 | Step6function              | Usr |      | OFF         | =                                                             |
| P.17 | Step7function              | Usr |      | OFF         | =                                                             |
| P.18 | Step8function              | Usr |      | OFF         | =                                                             |
| P.19 | Cos-phisetpoint            | Usr |      | 0.95<br>IND | 0.50 Ind – 0.50 Cap                                           |
| P.20 | Alarm messages<br>language | Usr |      | ENG         | ENG<br>ITA<br>FRA<br>SPA<br>POR<br>DEU                        |

**P.01**– The value of the primary current transformer. Example: with CT 800/5 set 800. If set to OFF, after the power-up the device will prompt you to set the CT and allow direct access to this parameter.

P.02– Value of the secondary of the current transformers. Example: with CT 800/5 set 5.

**P.03**–It defines on which phase the device reads the current signal. The wiring of current inputs must match the value set for this parameter. Supports all possible combinations of parameter P.05.

P.04– Reading the connection polarity of the CT.

AUT = Polarity is automatically detected at power up. Can only be used when working with only one CT and when the system has no generator device. Dir = Automatic detection disabled. Direct connection.

DIF – Automatic detection disabled. Direct connection.

Inv = Automatic detection disabled. Reverse wiring (crossover).
 P.05– Defines on which and on how many phases the device reads the voltage signal. The wiring of voltage inputs must match the setting for this parameter. Supports all possible combinations of parameter P.03.

**P.06**– Value in kvar of the smallest step installed (equivalent to the step weight 1). Rated power of the capacitor bank provided at the rated voltage specified in P.07 and referred to the total of the three capacitors for three-phase applications.

**P.07**– Grid voltage, which is delivered in specified power P.06. If the capacitors are used to a voltage different (lower) than nominal, the resulting power is automatically recalculated by the device.

P.08 - Working frequency of the system:

Aut = automatic selection between 50 and 60 Hz at power on.

**50Hz** = fixed to 50 Hz.

**60Hz** = fixed to 60 Hz.

Var = variable, measured continuously and adjusted.

**P.09** - Minimum time that must elapse between the disconnection of one step and the subsequent reconnection both in MAN or AUT mode. During this time the number of the step on the main page is blinking.

P.10- Sensibilità alla connessione. Parametro che imposta la velocità di reazione della centralina. Con valori bassi di P.10 la regolazione è veloce (maggior precisione intorno al setpoint ma maggior numero di manovre). Con valori alti invece si hanno reazioni più lente della regolazione, con minor numero di manovre degli step. Il tempo di ritardo alla reazione è inversamente proporzionale alla richiesta di step per raggiungere il setpoint: tempo attesa = (sensibilità / numero di step richiesti). Esempio: impostando la sensibilità a 60s, se viene richiesta l'inserzione di uno step di peso 1 vengono attesi 60s (60/1 = 60). Se invece servono un totale di 4 step verranno attesi 15s (60 / 4 = 15).

P.11 ... P18 - Funzione dei relè di uscita 1...8:

OFF = Non utilizzato.

1..32 = Peso dello step. A questo relè è collegato un banco di

condenstaori di potenza n volte (n=1...32) quella del più piccolo, definita con P.06.

ON = Sempre attivato.

NOA = Allarme normalmente disecctato. Il relè si eccita in presenza di un qualsiasi allarme con la proprietà Allarme globale attiva.

NCA = Allarme normalmente eccitato. Il relè si diseccita in presenza di un qualsiasi allarme con la proprietà Allarme globale attiva.

FAN = Relè controlla la ventola di raffreddamento.

MAN = Relè eccitato quando centralina è in MAN

AUT = Relè eccitato quando centralina è in AUT.

A01...A13 = Il relè si eccita in presenza dell'allarme specificato.

P.19 - Setpoint (valore da raggiungere) del cosfi. Utilizato in applicazioni standard.

P.20 -Lingua dei messaggi di allarme scorrevoli.

#### **MENU AVANZATO**

| COD  | DESCRIZIONE                                                | ACC | Uaivi | DEF             | RANGE                                           |
|------|------------------------------------------------------------|-----|-------|-----------------|-------------------------------------------------|
| P.21 | Abilitazione password                                      | Adv |       | OFF             | OFF<br>ON                                       |
| P.22 | Password utente                                            | Usr |       |                 | 0-999                                           |
| P.23 | Password avanzata                                          | Adv |       |                 | 0-999                                           |
| P.24 | Tipo di collegamento                                       | Usr |       | 3PH             | 3PH Trifase<br>1PHMonofase                      |
| P.25 | Aggiustamento potenza step                                 | Usr |       | OFF             | ONAbilitato<br>OFFDisabilitato                  |
| P.26 | Tolleranza + su setpoint                                   | Usr |       | 0.00            | 0 - 0.10                                        |
| P.27 | Tolleranza – su setpoint                                   | Usr |       | 0.00            | 0 - 0.10                                        |
| P.28 | Modo inserzione step                                       | Usr |       | STD             | STD Standard<br>LinLineare                      |
| P.29 | Setpointcosφ<br>cogenerazione                              | Usr |       | OFF             | OFF /<br>0.50 IND – 0.50<br>CAP                 |
| P.30 | Sensibilità alla<br>disconnessione                         | Usr | sec   | OFF             | OFF / 1 – 600                                   |
| P.31 | Disconnessione gradini<br>passando in MAN                  | Usr |       | ON              | OFF Disabilitato<br>ON Abilitato                |
| P.32 | Soglia allarme<br>sovraccarico corrente<br>condensatori    | Adv | %     | 125             | OFF / 100150                                    |
| P.33 | Soglia sovraccarico per<br>disconnessione immediat<br>step | Adv | %     | 150             | OFF / 100 200                                   |
| P.34 | Primario TV                                                | Usr | V     | OFF             | OFF / 50-50000                                  |
| P.35 | Secondario TV                                              | Usr | V     | 100             | 50-500                                          |
| P.36 | Unità di misura<br>temperatura                             | Usr |       | °C              | °C °Celsius<br>°F °Fahrenheit                   |
| P.37 | Temperatura di start<br>ventilatore                        | Adv | o     | OFF             | 0212                                            |
| P.38 | Temperatura di stop<br>ventilatore                         | Adv | o     | OFF             | 0212                                            |
| P.39 | Soglia di allarme<br>temperatura                           | Adv | o     | 50              | 0212                                            |
| P.40 | Soglia allarme step<br>difettoso                           | Adv | %     | OFF             | OFF / 25100                                     |
| P.41 | Soglia allarme tensione massima                            | Adv | %     | 120             | OFF / 90150                                     |
| P.42 | Soglia allarme tensione minima                             | Adv | %     | OFF             | OFF / 60110                                     |
| P.43 | Soglia allarme THD V                                       | Adv | %     | OFF             | OFF / 1250                                      |
| P.44 | Soglia allarme THD I                                       | Adv | %     | OFF             | OFF / 1250                                      |
| P.45 | Intervallo manutenzione<br>ore                             | Adv | h     | OFF             | OFF/130000                                      |
| P.46 | Funzione barra grafica                                     | Usr |       | Kvarins/t<br>ot | Kvarins/tot<br>Corratt/nom<br>Delta kvaratt/tot |

 $\ensuremath{\textbf{P.10-}}$  Connection sensitivity. This parameter sets the speed of reaction of the controller. With small values of P.10 the regulation is fast (more accurate around the setpoint but with more step swithchings). With high values instead we'll have slower reactions of the regulation, with fewer switchings of the steps. The delay time of the reaction is inversely proportional to the request of steps to reach the setpoint: waiting time = (sensitivity / number of steps required).

TELEGROUP

Example: setting the sensitivity to 60s, if you request the insertion of one step of weight 1 are expected 60s (60/1 = 60). If instead serve a total of 4 steps will be expected 15s (60/4 = 15).

P11 ... P18 – Function of output relays 1 ... 8:

OFF = Not used.

1..32 = Weight of the step. This relay drives a bank of cpacitors which power is n times (n = 1...32) the smallest power defined with parameter P 06

ON = Always on.

NOA = Alarm normally de-energized. The relay is energized when any alarm with the Global alarm property arises.

NCA = Alarm normally energized. The relay is de-energized when any alarm with the Global alarm property arises.

**FAN** = The relay controls the cooling fan.

MAN = Relay is energized when device is in MAN mode.

AUT = Relay is energized when device is in AUT mode.

A01 ... A13 = The relay is energized when the alarm specified is active. P.19-Setpoint (target value) of the cosphi. Used for standard applications. P.20-Language of scrolling alarm messages.

#### ADVANCED MENU

| COD  | DESCRIPTION                                                | ACC | UoM | DEF             | RANGE                                           |
|------|------------------------------------------------------------|-----|-----|-----------------|-------------------------------------------------|
| P.21 | Password enable                                            | Adv |     | OFF             | OFF<br>ON                                       |
| P.22 | User password                                              | Usr |     |                 | 0-999                                           |
| P.23 | Advanced password                                          | Adv |     |                 | 0-999                                           |
| P.24 | Wiring type                                                | Usr |     | 3PH             | 3PH three-phase<br>1PH single-phase             |
| P.25 | Step trimming                                              | Usr |     | OFF             | ON Enabled<br>OFF Disabled                      |
| P.26 | Setpoint clearance +                                       | Usr |     | 0.00            | 0 - 0.10                                        |
| P.27 | Setpoint clearance -                                       | Usr |     | 0.00            | 0 - 0.10                                        |
| P.28 | Step insertion mode                                        | Usr |     | STD             | STD Standard<br>Lin Linear                      |
| P.29 | Cogeneration cososetpoint                                  | Usr |     | OFF             | OFF /<br>0.50 IND – 0.50<br>CAP                 |
| P.30 | Disconnection<br>sensitivity                               | Usr | sec | OFF             | OFF / 1 – 600                                   |
| P.31 | Step disconnection<br>passing in MAN                       | Usr |     | ON              | OFF Disabled<br>ON Enabled                      |
| P.32 | Capacitor current<br>overload alarm threshold              | Adv | %   | 125             | OFF / 100150                                    |
| P.33 | Capacitor overload<br>immediate disconnection<br>threshold | Adv | %   | 150             | OFF / 100 200                                   |
| P.34 | VT primary                                                 | Usr | V   | OFF             | OFF / 50-50000                                  |
| P.35 | VT secondary                                               | Usr | V   | 100             | 50-500                                          |
| P.36 | Temperature unit of<br>measure                             | Usr |     | °C              | °C °Celsius<br>°F °Fahrenheit                   |
| P.37 | Fan start temperature                                      | Adv | ۰   | OFF             | 0212                                            |
| P.38 | Fan stop temperature                                       | Adv | ٥   | OFF             | 0212                                            |
| P.39 | Temperature alarm<br>threshold                             | Adv | ٥   | 50              | 0212                                            |
| P.40 | Step failure alarm<br>threshold                            | Adv | %   | OFF             | OFF / 25100                                     |
| P.41 | Maximum voltage alarm<br>threshold                         | Adv | %   | 120             | OFF / 90150                                     |
| P.42 | Minimum voltage alarm<br>threshold                         | Adv | %   | OFF             | OFF / 60110                                     |
| P.43 | THD V alarm threshold                                      | Adv | %   | OFF             | OFF / 1250                                      |
| P.44 | THD I alarm threshold                                      | Adv | %   | OFF             | OFF / 1250                                      |
| P.45 | Hours maintenance<br>interval                              | Adv | h   | OFF             | OFF/130000                                      |
| P.46 | Bar-graph function                                         | Usr |     | Kvar<br>ins/tot | Kvarins/tot<br>Corratt/nom<br>Delta kvaratt/tot |

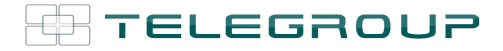

| P.47 | Misura ausiliaria di defaul      | Usr |      | Delta<br>kvar | Deltakvar<br>V<br>A<br>TPF settimanale<br>% CorrCond.<br>Temp<br>THDV<br>THDI<br>ROT |
|------|----------------------------------|-----|------|---------------|--------------------------------------------------------------------------------------|
| P.48 | allarme                          | Usr |      | ON            | OFF                                                                                  |
| P.49 | Indirizzo seriale nodo           | Usr |      | 01            | 01-255                                                                               |
| P.50 | Velocità seriale                 | Usr | bps  | 9.6k          | 1.2k<br>2.4k<br>4.8k<br>9.6k<br>19.2k<br>38.4k                                       |
| P.51 | Formato dati                     | Usr |      | 8 bit – n     | 8 bit, no parità<br>8 bit, dispari<br>8bit, pari<br>7 bit, dispari<br>7 bit, pari    |
| P.52 | Bit di stop                      | Usr |      | 1             | 1-2                                                                                  |
| P.53 | Protocollo                       | Usr |      | Modbus<br>RTU | Modbus RTU<br>Modbus ASCII<br>Modbus TCP                                             |
| P.54 | Numero<br>inserzionimanutenzione | Adv | kcnt | OFF           | OFF / 1-60                                                                           |
| P.55 | Funzione gradino 9               | Usr |      | OFF           | OFF<br>132<br>ON<br>NOA<br>NCA<br>FAN<br>MAN<br>AUT<br>A01A13                        |
| P.56 | Funzione gradino 10              | Usr |      | OFF           | =                                                                                    |
| P.57 | Funzione gradino 11              | Usr |      | OFF           |                                                                                      |
| P.58 | Funzione gradino 12              | Usr |      | OFF           | =                                                                                    |
| P.59 | Funzione gradino 13              | Usr |      | OFF           | =                                                                                    |
| P.60 | Funzione gradino 14              | Usr |      | OFF           | =                                                                                    |

P.21 – Se impostato ad OFF, la gestione delle password è disabilitata e l'accesso alle impostazioni e al menu comandi è libero.

P.22 -Con P.21 attivo, valore da specificare per attivare l'accesso a livello utente. Vedere capitolo Accesso tramite password.

P.23 - Come P.22, riferito all'accesso livello Avanzato.

P.24 - Numero di fasi dell'impianto di rifasamento.

P.25 – Abilita la misurazione della potenza effettiva degli step, effettuata in occasione della loro inserzione. La misura viene dedotta, essendo la corrente prelevata sulla totale dell'impianto. La potenza misurata degli step viene 'aggiustata' dopo ogni manovra ed è visualizzata sulla pagina 'statistiche vita step'.

Quando questa funzione è abilitata, viene inserita una pausa di 15sec fra l'inserzione di uno step ed il successivo, necessaria a misurare la variazione di potenza.

P.26 - P.27- Tolleranza intorno al setpoint. Quando il cosfi si trova all'interno della fascia delimitata da questi parametri, in AUT non vengono fatte inserzioni/disinserzioni di step anche se il delta-kvar è maggiore dello step più piccolo. Nota: + significa "verso induttivo", - significa "verso capacitivo". P.28 - Selezione modalità inserzione step.

Standard –Funzionamento normale con selezione libera degli step Lineare -i gradini vengono inseriti solo in progressione da sinistra verso destra seguendo il numero di step, per poi essere disconnessi in modo inverso, secondo una logica LIFO (Last In, First Out). In caso di gradini di potenza diversa, se l'inserzione di un ulteriore gradino comporta il superamento del setpoint, il regolatore non lo inserisce.

P.29 - Setpoint utilizzato quando l'impianto sta generando potenza attiva verso il fornitore (con potenza attiva/ cosfi di segno negativo).

P.30- Sensibilità alla disconnessione. Come parametro precedente ma riferita alla disconnessione. Se impostata ad OFF la disconnessione ha gli stessi tempi di reazione della connessione regolata con il parametro precedente.

P.31 - Se impostato ad ON, quando si passa da modalità AUT a modalità MAN gli step vengono disconnessi in sequenza.

P.32 – Soglia oltre la quale interviene la protezione di sovraccarico condensatori (allarme A08), dopo un tempo di ritardo integrale, inversamente proporzionale all'entità del sovraccarico.

¿ possibile utilizzare questa protezione solo se i condensatori non hanno dispositivi di filtro quali induttanze o altro.

|      |                                         |     |      |               | Deltakvar                                                                 |
|------|-----------------------------------------|-----|------|---------------|---------------------------------------------------------------------------|
| P.47 | Default auxiliary<br>measure            | Usr |      | Delta<br>kvar | V<br>A<br>Week TPF<br>Cap. Current<br>Temp<br>THDV<br>THDI<br>ROT         |
| P.48 | Backlight flashing on<br>alarm          | Usr |      | ON            | OFF<br>ON                                                                 |
| P.49 | Serial node address                     | Usr |      | 01            | 01-255                                                                    |
| P.50 | Serial speed                            | Usr | bps  | 9.6k          | 1.2k<br>2.4k<br>4.8k<br>9.6k<br>19.2k<br>38.4k                            |
| P.51 | Data format                             | Usr |      | 8 bit – n     | 8 bit, no parity<br>8 bit, odd<br>8bit, even<br>7 bit, odd<br>7 bit, even |
| P.52 | Stop bits                               | Usr |      | 1             | 1-2                                                                       |
| P.53 | Protocol                                | Usr |      | Modbus<br>RTU | Modbus RTU<br>Modbus ASCII<br>Modbus TCP                                  |
| P.54 | Number of switchings for<br>maintenance | Adv | kcnt | OFF           | OFF / 1-60                                                                |
| P.55 | Step9function                           | Usr |      | OFF           | OFF<br>132<br>ON<br>NOA<br>NCA<br>FAN<br>MAN<br>AUT<br>A01A13             |
| P.56 | Step 10 function                        | Usr |      | OFF           | =                                                                         |
| P.57 | Step 11 function                        | Usr |      | OFF           | =                                                                         |
| P.58 | Step 12 function                        | Usr |      | OFF           | =                                                                         |
| P.59 | Step 13 function                        | Usr |      | OFF           | =                                                                         |
| P.60 | Step 14 function                        | Usr |      | OFF           | =                                                                         |

P.21 - If set to OFF, password management is disabled and anyone has access to the settings and commands menu.

P.22 - With P.21 enabled, this is the value to specify for activating user level access. See Password access chapter.

P.23 – As for P.22, with reference to Advanced level access.

P.24 - Number of phases of the power correction panel.

P.25 - Enables the measurement of the actual power of the step, performed each time they are switched in. The measure is calculated, as the current measurement is referred to the whole load of the plant. The measured power of the steps is adjusted (trimmed) after each switching and is displayed on the step life statistic page. When this function is enabled, a 15 sec pause is inserted between the switching of one step and the following, necessary to measure the reactive power variation

P.26 - P.27 - Tolerance around the setpoint. When the cosphi is within the range delimited by these parameters, in AUT mode the device does not connect / disconnect steps even if the delta-kvar is greater than the smallest step. Note: + means 'towards inductive', while - means 'towards capacitive'. Selecting mode of steps insertion.

Standard mode - Normal operation with free selection of the steps Linear mode -- the steps are connected in progression from left towards right only following the step number and according to the LIFO (Last In First Out) logic. The controller will not connect a step when the system steps are of different ratings and by connecting the next step, the set-point value would be exceeded.

P.29 - Setpoint used when the system is generating active power to the supplier (with negative active power / power factor ).

P.30 - Disconnection sensitivity. Same as the previous parameter but related to disconnection. If set to OFF the disconnection has the same reaction time of connection set with the previous parameter.

P.31 - If set to ON, when switching from AUT mode to MAN mode, steps are disconnected in sequence.

P.32 - Trip threshold for the capacitors overload protection (alarm A08), that will arise after a integral delay time, inversely proportional to the value of the overload. Note: You can use this protection only if the capacitors are not equipped with filtering devices such as inductors or similar.

**P.33**-Soglia oltre la quale il ritardo integrale di intervento del sovraccarico viene azzerato, provocando l'intervento immediato dell'allarme.

P.34 – P.35 – Dati dei TV eventualmente utilizzati negli schemi di collegamento.
 P.36 – Unità di misura temperatura.

P.37 - P.38 - Temperature di start e stop ventola di raffreddaento del quadro,

espresse nell'unità di misura impostata con P.36. La ventola viene avviata quando la temperatura è >= a P37, e viene arrestata quando è < di P.38.

P.39 – Soglia di allarme per la generazione dell'allarme A08 temperatura troppo alta.
 P.40 – Soglia percentuale della potenza residua degli step, confrontata con quella originale programmata. Sotto questa soglia viene generato l'allarme A10 step difettoso.

 P.41 – Soglia di allarme di massima tensione, riferita alla tensione nominale impostata con P.07, oltre la quale viene generato l'allarme A06 Tensione troppo alta.
 P.42 – Soglia di allarme di minima tensione, riferita alla tensione nominale impostata con P.07, oltre la quale viene generato l'allarme A05 Tensione troppo bassa.

**P.43** – Soglia di allarme di massimo THD di tensione impianto, oltre la quale viene generato l'allarme A10 THDV troppo alto.

**P.44** – Soglia di allarme di massimo THD di corrente impianto, oltre la quale viene generato l'allarme A11 THDI troppo alto.

P.45 – Intervallo di manutenzione in ore esaurito il quale viene generato l'allarme A12 Richiesta manutenzione. Il conteggio è attivo per tutto il tempo in cui l'apparecchio rimane alimentato.

P.46 – Funzione della barra grafica semicircolare.

Kvarins/tot : la barra rappresenta quanta potenza rifasante è attualmente inserita in rapporto alla totale installata nel quadro.

Corratt/nom: Percentuale di corrente attuale rispetto alla nominale del TA.

Delta kvar: Barra con zero centrale. Rappresenta il delta-kvar positivo/negsativo necessario a raggiungere il setpoint riferito alla potenza totale installata.

P.47 – Misura di default visualizzata sul display secondario. Impostando ROT le miusurevengono visualizzate a rotazione.

P.48 – Se impostato ad ON, la retroilluminazione del display lampeggia in presenza di un allarme.

P.49 – Indirizzo seriale (nodo) del protocollo di comunicazione.

P.50 – Velocità di trasmissione della porta di comunicazione.

P.51 – Formato dati. Impostazioni a7 bit possibili solo per protocollo ASCII.

P.52 – Numero bit di stop.

P.53 – Scelta del protocollo di comunicazione.

P.54 – Definisce il numero di manovre degli step (considerando lo step che ha il conteggio più alto) oltre il quale viene generato l'allarme di manutenzione A12. Questo parametro va usato in alternativa a P.45. Se sia P45 che P.54 sono impostati ad un valore diverso da OFF, ha priorità P.45.

P.55 ... P60 - Funzione dei relè di uscita 9...14. Vedere descrizione P11.

#### MENU ALLARMI

| COD  | DESCRIZIONE              | AC<br>C | Ud<br>M | DEF | RANGE                           |
|------|--------------------------|---------|---------|-----|---------------------------------|
| P.61 | Abilitazione allarme A01 | Adv     |         | ALA | OFF<br>ON<br>ALA<br>DISC<br>A+D |
| P.62 | Ritardo allarme A01      | Adv     |         | 15  | 0-240                           |
| P.63 | Udmritardo A01           | Adv     |         | min | Min<br>Sec                      |
|      |                          |         |         |     |                                 |
| P.97 | Abilitazioneallarme A13  | Adv     |         | ALA | OFF<br>ON<br>ALA<br>DISC<br>A+D |
| P.98 | Ritardo allarme A13      | Adv     |         | 15  | 0-240                           |
| P.99 | Udm ritardo A13          | Adv     |         | min | Min<br>Sec                      |

P.61 – Abilita l'allarme A01 e definisce il comportamento della centralina quando l'allarme è attivo:

OFF – Allarme disabilitato

**ON** – Allarme abilitato, solo visivo

ALA - Allarme abilitato, attivazione relè di allarme globale (se impostato)

DISC – Allarme abilitato, disconnessione degli step se il regolatore è in modalità automatica

A + D = Eccitazione relè di allarme e disconnessione degli step se la centralina è in modalità automatica.

Nota: quando si accede ai parametri P61, P.64, P67 ecc, il display ausiliario indica I codice dell'allarme relativo.

P.62 – Tempo di ritardo allarme A01.

**P.33** - Threshold beyond which the integral delay for tripping of the overload alarm is zeroed, causing the immediate intervention of the *A08* alarm.

P.34 – P.35 – Data of VTs eventually used in the wiring diagrams.

**P.36** – Unit of measure for temperature.

P.37 – P.38 - Start and stop temperature for the cooling fan of the panel, expressed in the unit set by P.36. The cooling fan is started when the temperature

is >= to P.37 and it is stopped when it is < than P.38.

P.39 - Threshold for generation of alarm A08 Panel temperature too high.
 P.40 - Percentage threshold of the residual power of the steps, compared with the original power programmed in general menu. Below this threshold the alarm A10

step failure is generated. P.41 - Maximum voltage alarm threshold, referred to the rated voltage set with

P.07, beyond which the alarm A06 Voltage too high is generated.

**P.42** - Undervoltage alarm threshold, referred to the rated voltage set with P.07, below which the alarm *A05 voltage too low* is generated.

P.43 - Maximum plant voltage THD alarm threshold, beyond which the alarm A10 THDV too high is generated.

**P.44** – Maximum plant current THD alarm threshold beyond which the alarm *A05* voltage too low is generated.

P.45 - Maintenace interval in hours. When it is elapsed, the alarm A12

maintenance interval will be generated. The hour count increments as long as the device is powered.

**P.46** – Function of the semi-circular bar-graph.

**Kvar ins/tot:** The bar graph represents the amount of kvar actually inserted, with reference to the total reactive power installed in the panel.

Curr act/nom: Percentage of actual plant current with reference to the maximum current of the CT

Delta kvar: bar graph with central zero. It represts the positive/negative delta-kvar needed to reach the setpoint, compared to the total kvar installed.

**P.47** – Default measure shown on the secondary display. Setting the parameter to ROT, the different measures will be shown with a sequential rotation.

P.48 – If set to ON, the display backlight flashes in presence of one or more active alarms.

P.49 – Serial (node) address of the communication protocol.

P.50 - Communication port transmission speed.

P.51 - Data format. 7 bit settings can only be used for ASCII protocol.

P.52 – Stop bit number.

P.53 – Select communication protocol.

**P.54** - Defines the number of step switchings (considering the step that has the highest count) beyond which the maintenance alarm A12is generated. This parameter should be used as an alternative to P.45. If both P45 and P.54 are set to a value other than OFF, then P.45has priority.

P.55 ... P60 - Function of output relays 9...14. See description of parameter

| ALARM | MENU     |
|-------|----------|
| 000   | DECODIDE |

| COD  | DESCRIPTION      | AC<br>C | Uo<br>M | DEF | RANGE                           |
|------|------------------|---------|---------|-----|---------------------------------|
| P.61 | A01 Alarm enable | Adv     |         | ALA | OFF<br>ON<br>ALA<br>DISC<br>A+D |
| P.62 | A01 alarm delay  | Adv     |         | 15  | 0-240                           |
| P.63 | A01 delay uom    | Adv     |         | min | Min<br>Sec                      |
|      |                  |         |         |     |                                 |
| P.97 | A13 Alarmenable  | Adv     |         | ALA | OFF<br>ON<br>ALA<br>DISC<br>A+D |
| P.98 | A13 alarm delay  | Adv     |         | 120 | 0-240                           |
| P.99 | A13 delay uom    | Adv     |         | sec | Min<br>Sec                      |

**P.61** - Enable alarm A01 and defines the behavior of the controller when the alarm is active:

**OFF**- Alarmdisabled

ON- Alarm enabled, only visual

ALA- Alarmenabled, global alarm relay energized (if set)

DISC- Alarm enabled, logoff step if the controller is in automatic mode

A + D = Alarm relay energized and disconnection of the steps if the controller is in automatic mode.

Note: when you access the parameters P61, P.64, P67, etc., the auxiliary display shows the relative alarm code.

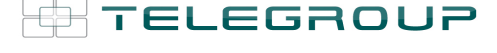

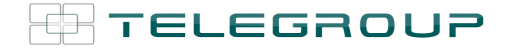

P.63 – Unità di misura ritardo allarme A01.

P.64 – Come P.61, per allarme A02.

P.65 – Come P.62, per allarme A02.

P.66 – Come P.63, per allarme A02.

P.97 – Come P.61, per allarme A13.

P.98 – Come P.62, per allarme A13.

P.99 – Come P.63, per allarme A13.

#### Allarmi

- Al sorgere di un allarme, il display mostra una icona di allarme, un codice identificativo e la descrizione dell'allarme nella lingua selezionata.
- Se vengono premuti dei tasti di navigazione delle pagine, la scritta scorrevole con le indicazioni di allarme scompare momentaneamente per poi ricomparire dopo 30 secondi.
- Il reset degli allarmi è automatico quando scompaiono le condizioni che li hanno generati.
- In seguito al verificarsi di uno o più allarmi, la PCRL8/14 ha un comportamento dipendente dalla impostazione delle proprietà degli allarmi attivi.

#### **Descrizione allarmi**

| COD | ALLARME                               | DESCRIZIONE                                                                                                    |
|-----|---------------------------------------|----------------------------------------------------------------------------------------------------|
| A01 | Sottocompensazione                    | In modo automatico, tutti gli step<br>disponibili sono inseriti, ma il cosfi<br>rimane più induttivo delsetpoint.                                                                                                    |
| A02 | Sovracompensazione                    | In modo automatico, tutti gli step sono<br>disinseriti, ed il cosfi misurato è più<br>capacitivo del setpoint.                                                                                                    |
| A03 | Corrente impianto troppo<br>bassa     | La corrente circolante sugli ingressi<br>amperometrici è inferiore alla minima<br>consentita dal range di misura.<br>Condizione che si può verificare<br>normalmente se l'impianto non ha<br>carico.                                                 |
| A04 | Corrente impianto troppo<br>alta      | La corrente circolante sugli ingressi<br>amperometrici è superiore alla<br>massima consentita dal range di<br>misura.                                                                                                    |
| A05 | Tensione impianto troppo<br>bassa     | La tensione misurata è inferiore alla soglia impostata con P.42.                                                                                                    |
| A06 | Tensione impianto troppo<br>alta      | La tensione misurata è superiore alla soglia impostata con P.41.                                                                                                    |
| A07 | Sovraccarico corrente<br>condensatori | Il sovraccarico dei condensatori<br>calcolato è superiore alle soglie<br>impostate con P.32 e P.33.<br>Quando le condizioni sono cessate, la<br>visualizzazione dell'allarme permane<br>per i successivi5min oppure fino a che<br>si preme un tasto. |
| A08 | Temperatura troppo alta               | La temperatura del quadro è superiore alla soglia impostata con P.39.                                                                                                    |
| A09 | Microinterruzione                     | Si è verificata una microinterruzione<br>sugli ingressi voltmetrici di durata<br>superiore a 8ms.                                                                                                    |
| A10 | THD tensione troppo alto              | II THD della tensione dell'impianto è<br>superiore alla soglia impostata con<br>P.43                                                                                                    |
| A11 | THD corrente impianto troppo alto     | Il THD della corrente dell'impianto è<br>superiore alla soglia impostata con<br>P.44                                                                                                    |
| A12 | Richiesta manutenzione                | L'intervallo di manutenzione impostato<br>con P.45oppure con P.54 è scaduto.<br>Per azzerare vedere menu comandi.                                                                                                    |

**P.62** - Delay alarm A01. **P.63** - Unit of delay alarm A01.

**P.64** – Like P.61 for alarm A02. **P.65** – Like P.62 for alarm A02. **P.66** – Like P.63 for alarm A02.

**P.97** – Like P.61 for alarm A13.

- **P.98** Like P.62 for alarm A13. **P.99** – Like P.63 for alarm A13.
- **F.99** Like F.05 IOI alaliii A15

#### Alarms

- When an alarm is generated , the display will show an alarm icon, the code and the description of the alarm in the language selected.
- If the navigation keys in the pages are pressed, the scrolling message showing the alarm indications will disappear momentarily, to reappear again after 30 seconds.
- Alarms are automatically resetted as soon as the alarm conditions that have generated them disappear.
- In the case of one or more alarms, the behaviour of the PCRL8/14 depends on the *properties* settings of the active alarms.

#### Alarmdescription

| COD        | ALARM                               | DESCRIPTION                                                                                                    |
|------------|-------------------------------------|----------------------------------------------------------------------------------------------------|
| A01        | Undercompensation                   | In automatic mode, all the available steps<br>are connected but the cosphi is still more<br>inductive than the setpoint.                                                                                                    |
| A02        | Overcompensation                    | In automatic mode, all the steps are disconnected but the cosphi is still more capacitive than the setpoint.                                                                                                    |
| A03        | Current too low                     | The current flowing in the current inputs<br>is lower than minimum measuring range.<br>This condition canoccour normally if the<br>plant has no load.                                                                                                    |
| A04<br>A05 | Current too high<br>Voltage too low | The current flowing in the current inputs<br>is lower than minimum measuring range.<br>The measured voltage is lower than the                                                                                                    |
| A06        | Voltage too high                    | threshold set with P.42.<br>The measured voltage is higher than the<br>threshold set with P.41.                                                                                                    |
| A07        | Capacitorcurrentoverlo<br>ad        | The calculated capacitor current overload<br>is higher than threshold set with P.32 and<br>P.33. After the alarm conditions have<br>disappeared, the alarm message remains<br>shown for the following 5 min or until the<br>user presses a key on the front. |
| A08        | Temperature too high                | The panel temperature is higher than threshold set with P.39.                                                                                                    |
| A09        | No-Voltage release                  | A no-voltage release has occoured on<br>the line voltage inputs, lasting more than<br>8ms.                                                                                                    |
| A10        | Voltage THD too high                | The THD of the plant voltage is higher than the threshold set with P.43.                                                                                                    |
| A11        | Current THD too high                | The THD of the plant current is higher than the threshold set with P.44.                                                                                                    |
| A12        | Maintenance<br>requested            | The maintenance interval set with either<br>P.45 or P.54 has elapsed.<br>To reset the alarm see command menu.                                                                                                    |
| A13        | Step failure                        | The residual power of one or more steps<br>is lower than minimum threshold set with<br>P.40.                                                                                                    |

| A13 | Gradino difettoso | La potenza residua percentuale di uno<br>o più step è inferiore alla soglia minima<br>impostata con P 40 |
|-----|-------------------|----------------------------------------------------------------------------------------------------|
|     |                   |                                                                                                    |

#### Proprietà di default allarmi

| Cod. | Descrizione                        | Abilitazione | Relè allarme | Disconness. | Ritardo interv. |
|------|------------------------------------|--------------|--------------|-------------|-----------------|
| A01  | Sottocompensazione                 | •            | •            |             | 15 min          |
| A02  | Sovracompensazione                 | •            |              |             | 120 s           |
| A03  | Corrente impianto troppo bassa     | •            |              | ٠           | 5 s             |
| A04  | Corrente impianto troppo alta      | •            |              |             | 120 s           |
| A05  | Tensione impianto troppo bassa     | •            | •            |             | 5 s             |
| A06  | Tensione impianto troppo alta      | •            | •            |             | 15 min          |
| A07  | Sovraccarico corrente condensatori | •            | •            | •           | 180 s           |
| A08  | Temperatura troppo alta            | ٠            | •            | •           | 30 s            |
| A09  | Microinterruzione                  | ٠            |              | •           | 0 s             |
| A10  | THD tensione troppo alto           | ٠            | •            | •           | 120 s           |
| A11  | THD corrente impianto troppo alto  | •            | •            | •           | 120 s           |
| A12  | Richiesta manutenzione             | •            |              |             | 0s              |
| A13  | Gradino difettoso                  | •            | •            |             | 0s              |

**Note:**L'allarme A12 è generato dalle soglie impostate ai parametri P.45 e P.54. Se l'allarme di manutenzione è generato dalsuperamento del numero di ore nella descrizione dell'allarme sarà presente l'indicazione HR, se generato dal superamento del numero di manovre sarà presente l'indicazione CN.

#### MENU FUNZIONI

| COD  | DESCRIZIONE         | ACC | UdM | DEF         | RANGE                                                             |
|------|---------------------|-----|-----|-------------|-------------------------------------------------------------------|
| F.01 | Indirizzo IP        | Usr | - C | 192.168.1.1 | IP1.IP2.IP3.IP4                                                   |
|      |                     |     |     |             | IP1 0255<br>IP2 0255<br>IP3 0255                                  |
| F.02 | Subnet mask         | Usr |     | 0000        | SUB1.SUB2.SUB3.SUB4                                               |
|      |                     |     |     |             | SUB1 0255<br>SUB2 0255<br>SUB3 0255<br>SUB4 0255                  |
| F.03 | Porta IP            | Usr |     | 1001        | 09999                                                             |
| F.04 | Client/server       | Usr |     | Server      | Client/server                                                     |
| F.05 | Indirizzo IP remoto | Usr |     | 0.0.0.0     | IP1.IP2.IP3.IP4<br>IP1 0255<br>IP2 0255<br>IP3 0255<br>IP4 0255   |
| F.06 | Porta IP remota     | Usr |     | 1001        | 09999                                                             |
| F.07 | Indirizzo IP gatway | Usr |     | 0.0.0.0     | GW1.GW2.GW3.GW4<br>GW1 0255<br>GW2 0255<br>GW3 0255<br>GW4 0. 255 |

F.01...F.03 – Coordinate TCP-IP per applicazioni con interfaccia Ethemet.
 F.04 – Attivazione della connessione TCP-IP. Server = Attende connessione da un client remoto.
 Client = Stabilisce connessione verso server remoto
 F.05...F.07 – Coordinate per la connessione al server remote quando F.04 è impostato su client.

#### Menu comandi

- Il menu comandi permette di eseguire operazioni saltuarie quali azzeramenti di misure, contatori, allarmi, ecc.
- Se è stata immessa la password per accesso avanzato, allora tramite il menu comandi è anche possibile effettuare delle operazioni automatiche utili ai fini della configurazione dello strumento.
- Con centralina in modalitàMAN, premere MODE per 5s.

#### Default alarm properties

| Cod. | Description                | Enable | Alarm relay | Disconnection | Delay  |
|------|----------------------------|--------|-------------|---------------|--------|
| A01  | Undercompensation          | ٠      | •           |               | 15 min |
| A02  | Overcompensation           | •      |             |               | 120 s  |
| A03  | Current too low            | •      |             | ٠             | 5 s    |
| A04  | Current too high           | •      |             |               | 120 s  |
| A05  | Voltage too low            | •      | •           |               | s      |
| A06  | Voltage too high           | •      | ٠           |               | 15 min |
| A07  | Capacitor current overload | •      | ٠           | ٠             | 180 s  |
| A08  | Temperature too high       | •      | ٠           | ٠             | 30 s   |
| A09  | No-Voltage release         | •      |             | ٠             | 0 s    |
| A10  | Voltage THD too high       | •      | ٠           | ٠             | 120 s  |
| A11  | Current THD too high       | ٠      | •           | •             | 120 s  |
| A12  | Maintenance requested      | •      |             |               | 0s     |
| A13  | Step failure               | •      | •           |               | 0s     |

**Notes:** The A12 alarm is generated by the thresholds defined in P.45 and P.54 parameters. If the maintenance alarm is generated by exceeding the number of hours in the description will be present the indication HR, if it's generated by exceeding the number of operations will be present the indication CN.

#### FUNCTION MENU UoM DESCRIPTION ACC DFF RANGE COD Usr 192. 16 IP1.IP2.IP3.IP4 F.01 Indirizzo IP IP1 0...255 IP2 0...255 IP3 0...255 IP4 0...255 SUB1.SUB2.SUB3.SUB4 F 02 Subnet mask Usr 0.0.0.0 SUB1 0...255 SUB2 0...255 SUB3 0...255 SUB4 0...255 F.03 Porta IP 1001 Usr 0...99999 Client/server F.04 Usr Server Client/server IP1.IP2.IP3.IP4 F.05 Usr Indirizzo IP remoto 0000 IP1 0...255 IP2 0...255 IP3 0...255 IP4 0...255 Usr 1001 0..9999 F.06 Porta IP remota GW1.GW2.GW3.GW4 Indirizzo IP gatway Usr 0.0.0.0 F.07 GW1 GW2 GW3 GW4

F.01...F.03 – TCP-IP coordinates for Ethernet interface application.

F.04 – Enabling TCP-IP connection. Server = Awaits connections from a remote

client. Client = Estabilishes a connection to the remote server F.05...F.07- Coordinates for the connection to the remote server when F.04 is set

to client.

#### **Commands menu**

- The commands menu allows executing some occasional operations like reading peaks resetting, counters clearing, alarms reset, etc.
- If the Advanced level password has been entered, then the commands menu allows executing the automatic operations useful for the device configuration.
- The following table lists the functions available in the commands menu, divided by the access level required.

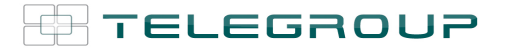

- Premere ▲ fino a selezionare CMD.
- Premere AUT per accedere al Menu comandi.
- Selezionare comando desiderato conMAN oAUT.
- Premere e tenere premuto ▲ per tre secondi se si vuole eseguire comando. PCRL8/14mostraox?con countdown.
- Se si tiene premuto ▲ fino alla fine del countdown il comando viene eseguito, mentre se si rilascia prima il tasto il comando viene annullato.
- Per uscire dal menu comandi premere e tenere premuto AUT.

| COD | COMANDO             | CCESSO   | DESCRIZIONE                                                             |
|-----|---------------------|----------|-------------------------------------------------------------------------|
| C01 | AZZ. MANUTENZIONE   | Avanzato | Azzera intervallo di manutenzione.                                      |
| C02 | AZZ. MANOIVRE STEP  | Avanzato | Azzera il contatore di manovre step.                                    |
| C03 | AZZ. STEP TRIMMING  | Avanzato | Ripristina le potenze originali<br>nell'aggiustamento step.             |
| C04 | AZZ. ORE STEP       | Avanzato | Azzera i contaore di funzionamento step.                                |
| C05 | AZZ. VALORI MASSIMI | Avanzato | Azzera i picchi massimi registrati delle misure.                        |
| C06 | AZZ. TPF            | Avanzato | Azzera memoria TPF settimanale.                                         |
|     | SETTIMANALE         |          |                                                                         |
| C07 | SETUP a DEFAULT     | Avanzato | Ripristina i parametri al default di fabbrica.                          |
| C08 | SALVA COPIA SETUP   | Avanzato | Salva una copia di backup delle<br>impostazioni di setup dell' utente . |
| C09 | RIPRIS. COPIA SETUP | Avanzato | Ripristina i parametri al valore della<br>copia utente.                 |

#### Note:

- L'allarme di manutenzione A12 (allarme manutenzione ore) generato dal parametro P.45viene resettato con il comando C01.
- L'allarme di manutenzione A12 (allarme manutenzione manovre),generato dal parametro P.54, viene resettato eseguendo prima il comando C01 e successivamente il comando C02.

#### Utilizzo dongleCX02

- La chiavetta (dongle) CX02 oltra a fornire la funzionalità di collegamento WiFi con PC, tablet o smartphone ha anche la possibilità di poter memorizzare e trasferire un blocco di dati da e per la PCRL8/14.
- Inserire l'interfaccia CX02 nell'apposita sede sul fronte della PCRL8/14.
- Accendere CX02 premendo il pulsante per 2 sec.
- Attendere che il led LINK diventi di colore arancio lampeggiante.
- Premere per 3 volte consecutivamente e velocemente il tasto della CX02.
  A questo punto il display della PCRL8/14 visualizza il primo dei possibili
- comandi (D1...D6). • Premere i tasti ▲ ▼ per selezionare il comando voluto.
- Premere AUT per eseguire il comando selezionato. Verrà richiesta una conferma (OK?). Premere di nuovo AUT per confermare, o MODE per
- Di seguito la lista dei comandi disponibili:
- .

| COD | COMANDO              | DESCRIZIONE                                                  |
|-----|----------------------|--------------------------------------------------------------|
| 000 |                      |                                                              |
| 1   | SETUP DEVICE →CX02   | PCRL8/14 alla CX02                                           |
| D2  |                      | Copia le impostazioni del setup dalla                        |
| DZ  | SETUP CX02 DEVICE    | CX02 alla PCRL8/14                                           |
| D3  | CLONE DEVICE 	► CX02 | Copia setup e dati di lavoro (dalla                          |
|     |                      |                                                              |
| Π4  |                      | Copia setup e dati di lavoro dalla                           |
| 54  | CLONE CX02 - DEVICE  | CX02 alla PCRL8/14                                           |
| D5  | INFO DATA CX02       | Visualizza informazioni circa i dati<br>contenuti nella CX02 |

- Withcontrollerin MAN mode, press the MODE buttonfor 5 seconds.
- Press ▲ toselectCMD.
- PressAUT to access the Commands menu.
- Selectthe desired commandwithMAN or AUT.
- Pressand holdfor three seconds▲ ifyou want to execute the selected command.PCRL8/14shows oce with a countdown.
- Ifyou press and hold ▲ until the endof the countdownthe command is executed, while if you release the keybefore the end, the command is canceled.
- To quit command menu press and hold AUT button.

| COD | COMMAND             | ACCESS<br>LEVEL | DESCRIPTION                                                |
|-----|---------------------|-----------------|------------------------------------------------------------|
| C01 | RESET MAINTENANCE   | Advanced        | Reset maintenance service interval.                        |
| C02 | RESET STEP COUNT    | Advanced        | Reset step operation counters.                             |
| C03 | RESET STEP          | Advanced        | Reload originally programmed<br>power into step trimming.  |
|     | TRIMMING            |                 |                                                            |
| C04 | RESET STEP HOURS    | Advanced        | Reset step operation hour meters.                          |
| C05 | RESET MAX VALUES    | Advanced        | Reset maximum peak values.                                 |
| C06 | RESET WEEKLY TPF    | Advanced        | Resets weekly total power factor<br>history.               |
| C07 | SETUP TO DEFAULT    | Advanced        | Resets setup programming to<br>factory default.            |
| C08 | <b>SETUP BACKUP</b> | Advanced        | Makes a backup copy of user setup parameters settings.     |
| C09 | SETUP RESTORE       | Advanced        | Reloads setup parameters with the backup of user settings. |

Notes:

- The maintenance alarm A12 (maintenance hours alarm) generated by the parameter P.45 is resetted with C01command.
- The maintenance alarm A12 (maintenance operations alarm), generated by the parameter P.54, is reset before executing the C01command and then the C02command.

#### CX02 dongleusage

- The CX02 dongle offers WiFi Access point capability for connection to PC, tablet or smartphones. In addition to this function it also offer the possibility to store and transfer a block of data from/to the PCRL8/14.
- Insert the interface CX02 into the IR port of PCRL8/14 on the front plate.
- Switch CX02 on by pressing the button for 2 sec.
- Wait until the *LINK*LEDbecomes orange flashing.
- Press 3 times consecutively and fast the dongle button.
- At this point the display of the PCRL8/14 shows the first of the 6 possible commands (D1...D6).
- Press ▲ ▼ to select the desired command.
- Press AUT to execute the selected command. The unit will prompt for a confirmation (OK?). Press once again AUT to confirm or MODE to cancel
- The following table lists the possible commands:

| COD | COMANDO              | DESCRIZIONE                                                      |
|-----|----------------------|------------------------------------------------------------------|
| D1  | SETUP DEVICE 	→ CX02 | Copies Setup settings from<br>PCRL8/14 to CX02.                  |
| D2  | SETUP CX02 	→ DEVICE | Copies Setup settings from CX02 to<br>PCRL8/14.                  |
| D3  | CLONE DEVICE → CX02  | Copies Setup settings and working<br>data from PCRL8/14 to CX02. |
| D4  | CLONE CX02 → DEVICE  | Copies Setup settings and working data from CX02 to PCRL8/14.    |
| D5  | INFO DATA CX02       | Shows information about data stored into CX02.                   |

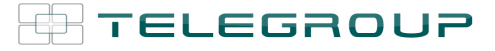

| D6 EXIT Esce dal menu dongle. |
|-------------------------------|
|-------------------------------|

• Per maggiori dettagli vedere il manuale operativo del dongle CX02.

#### Installazione

- PCRL8/14 è destinata al montaggio da incasso. Con il corretto montaggio e l'utilizzo di una guarnizione garantisce una protezione frontale IP54.
- Dall'interno del quadro, per ciascuna delle quattro clips di fissaggio, posizionare la clip in una delle due guide laterali, premendo successivamente sullo spigolo della clip in modo da agganciare a scatto anche la seconda guida.
- Dall'interno del quadro, per ciascuna delle quattro clips di fissaggio, posizionare la clip metallica nell'apposito foro sui fianchi del contenitore, quindi spostarla indietro per inserire il gancio nella sede.
- Ripetere l'operazione per le quattro clips.
- Stringere la vite di fissaggio con una coppia massima di 0,5Nm
- Nel caso si renda necessario smontare l'apparecchio, allentare le quattro viti e procedere in ordine inverso.

#### Exits from dongle menu.

• For additional details see CX02 operating manual.

#### **Installation**

D6

EXIT

- PCRL8/14 is designed for flush-mount installation. With proper mounting and using dedicated gasket, it guarantees IP54 front protection.
- From inside the panel, for each four of the fixing clips, position the clip in one of the two sliding guide, then press on the clip corner until the second guide snaps in.
- From inside the panel, for each four of the fixing clips, position the clip in its square hole on the housing side, then move it backwards in order to position the hook.
- Repeat the same operation for the four clips.
- Tighten the fixing screw with a maximum torque of 0,5Nm.
- In case it is necessary to dismount the system, repeat the steps in opposite order.

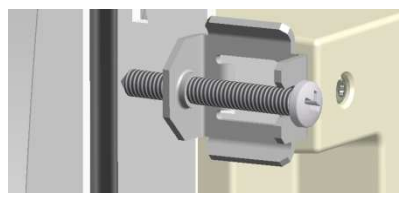

table.

• Per i collegamenti elettrici fare riferimento agli schemi di connessione riportati nell'apposito capitolo e alle prescrizioni riportate nella tabella delle caratteristiche tecniche.

Toglieresempretensione quando sioperasuimorsetti.

## Schemi di collegamento

ATTENZIONE!!

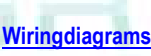

#### WARNING!

Disconnectthe lineandthesupplywhenoperatingon terminals.

For the electrical connection see the wiring diagrams in the dedicated

chapter and the requirements reported in the technical characteristics

Inserzione trifase standard

Standard Three-phase wiring

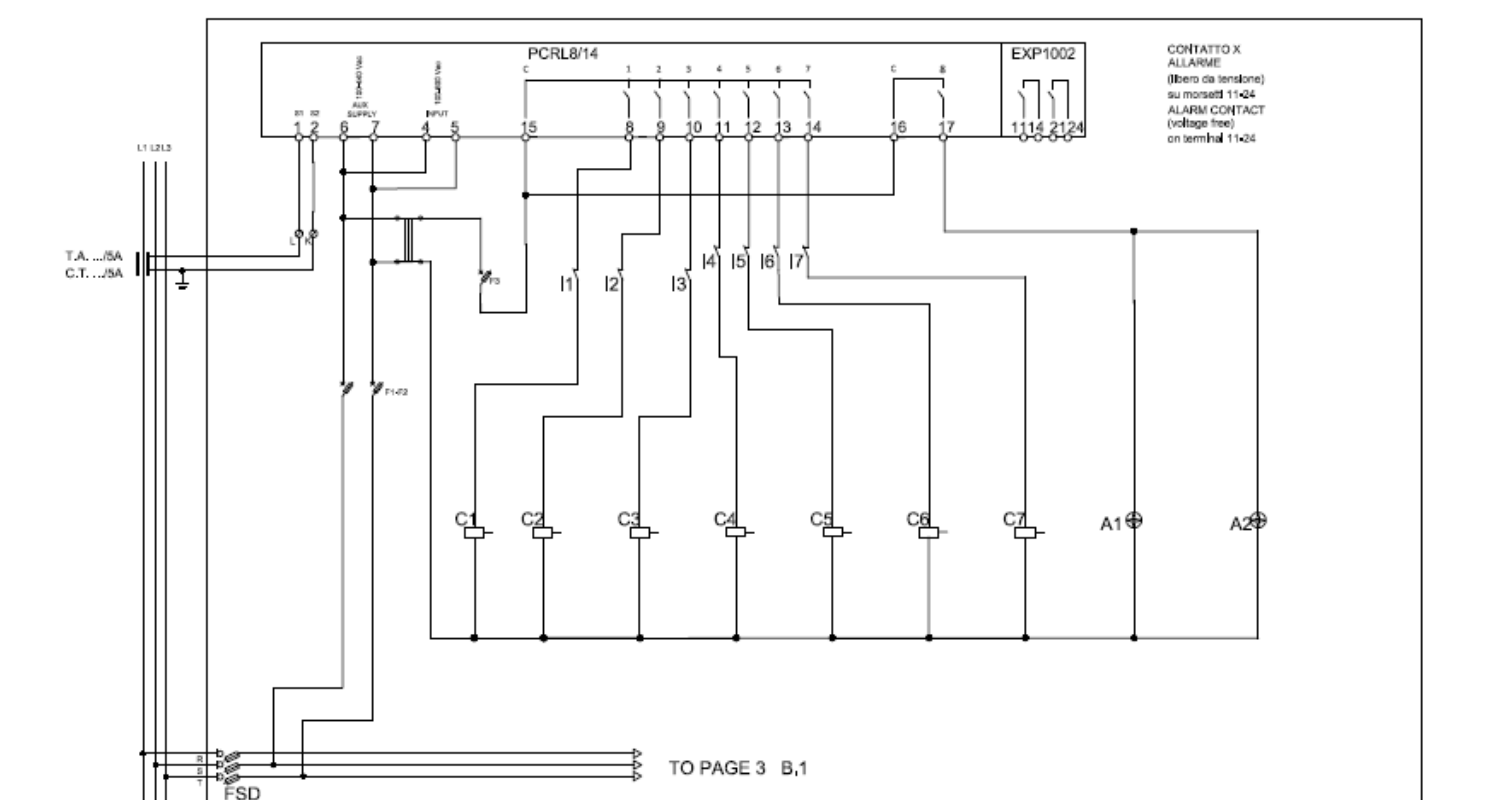

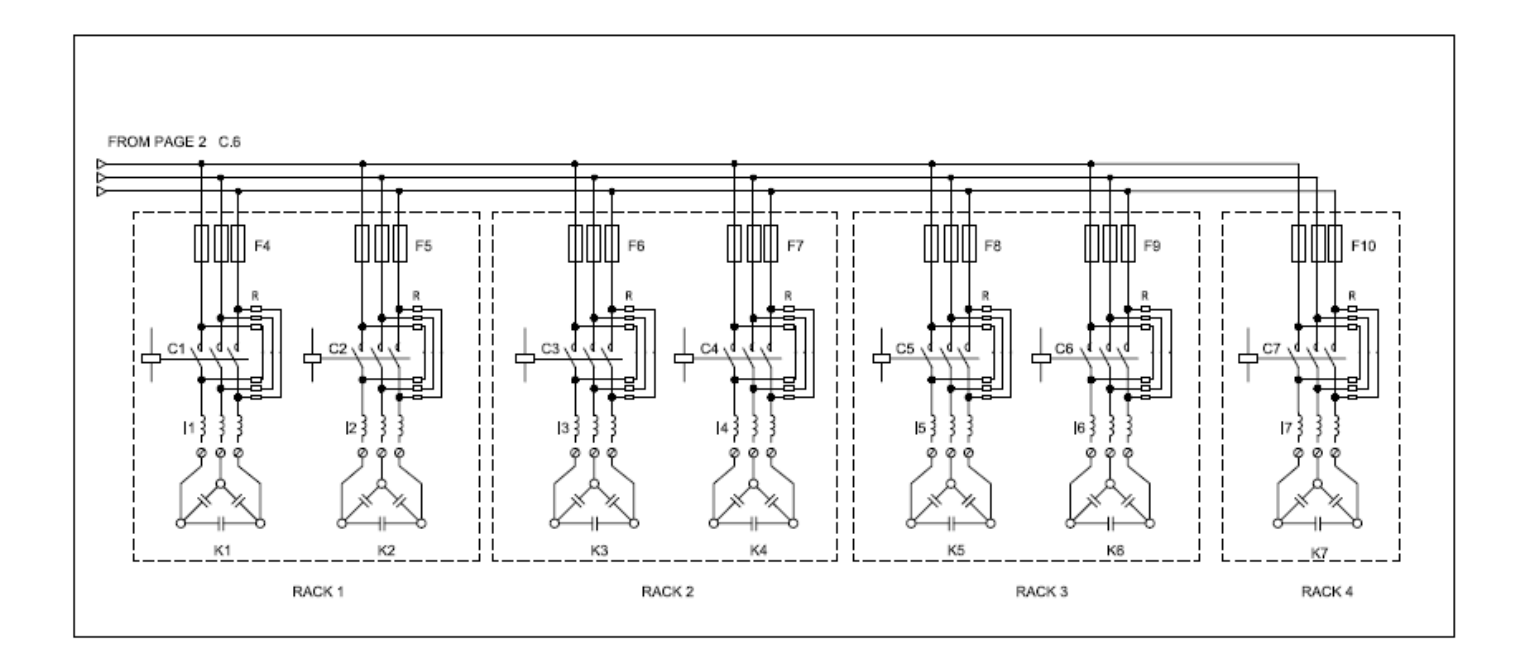

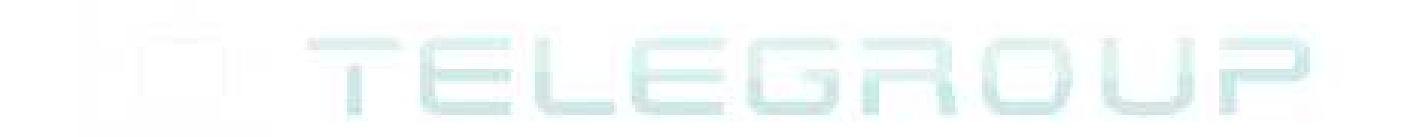

#### INSERZIONE TRIFASE STANDARD (default)

| Configurazione di default per applicazion | ii standard                            | Default wiring configuration for standard applications. |                                                 |  |
|-------------------------------------------|----------------------------------------|---------------------------------------------------------|-------------------------------------------------|--|
| Misura tensione                           | 1 misura di tensione concatenata L2-L3 | Voltage measure                                         | 1 ph-to-ph voltage reading L2-L3                |  |
| Misura corrente                           | Fase L1                                | Current measure                                         | L1 phase                                        |  |
| Angolo di sfasamento                      | Fra V (L2-L3 ) e I (L1) ⇒ 90°          | Phase angle offset                                      | Between V (L2-L3 ) and I (L1) $\Rightarrow$ 90° |  |
| Misura sovraccarico condensatori          | 1 misura calcolata su L2-L3            | Capacitor overload current measure                      | 1 reading calculated on L2-L3                   |  |
| Impostazione parametri                    | P.03 = L1                              | Parameter setting                                       | P.03 = L1                                       |  |
|                                           | P.05 = L2-L3                           |                                                         | P.05 = L2-L3                                    |  |
|                                           | P.24 = 3PH                             |                                                         | P.24 = 3PH                                      |  |

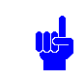

NOTES

• The polarity of the current/voltage input is indifferent.

THREE-PHASE STANDARD CONNECTION (default)

• For three-phase connection, the voltage input must be connected phase to phase; the current transformer must be connected on the remaining phase.

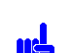

NOTE

 Per inserzionetrifase,l'ingressovoltmetrico deveessereconnessotraduefasi;iIT.A.dilineadeveessereinseritosullarimanentefase.

Lapolaritàdell'ingressoamperometricoèininfluente.

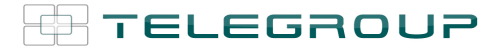

#### **Disposizione morsetti**

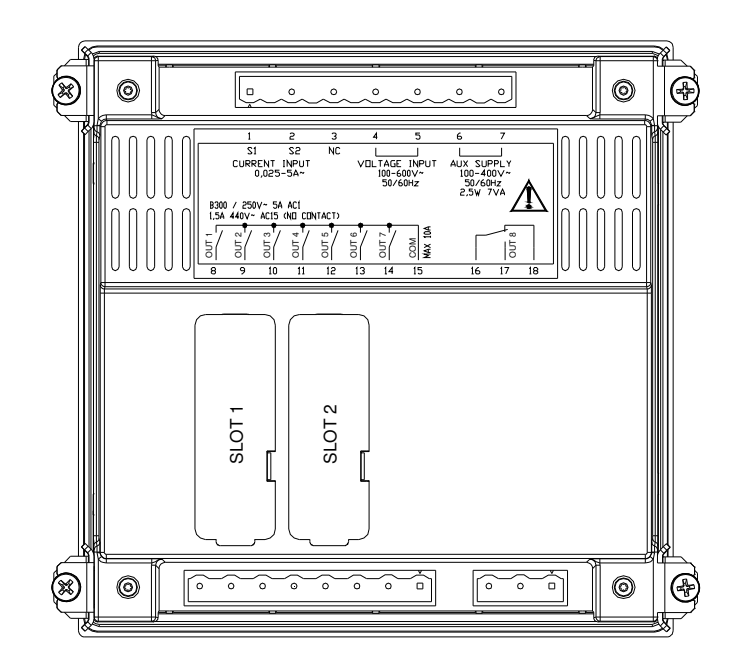

#### Dimensioni meccaniche e foratura pannello(mm)

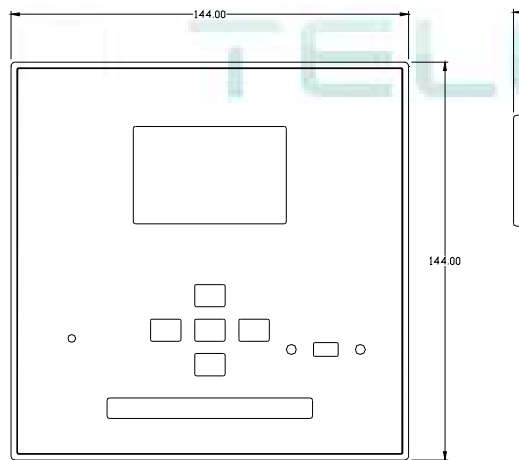

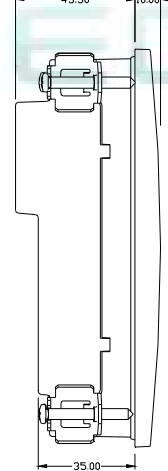

## Mechanical dimensions and panel cutout (mm)

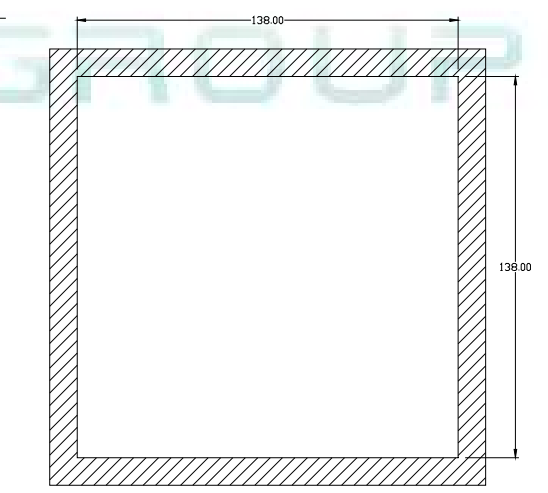

#### Caratteristiche tecniche

| Alimentazione                            |                             |
|------------------------------------------|-----------------------------|
| Tensione nominale Us                     | 100 - 440V~                 |
|                                          | 110 - 250V=                 |
| Limiti di funzionamento                  | 90 - 484V~                  |
|                                          | 93,5 - 300V=                |
| Frequenza                                | 45 - 66Hz                   |
| Potenza assorbita/dissipata              | 2,5W – 7VA                  |
| Rilascio relè alla micronterruzione      | >= 8ms                      |
| Tempo di immunità alla microinterruzione | <= 25ms                     |
| Fusibili raccomandati                    | F1A (rapidi)                |
| Ingresso voltmetrico                     |                             |
| Tensione nominale Ue max                 | 600V~                       |
| Campo di misura                          | 50720V                      |
| Campo di frequenza                       | 4565Hz                      |
| Tipo di misura                           | Vero valore efficace (TRMS) |
| Impedenza dell'ingresso di misura        | >15MΩ                       |
| Accuratezza misura                       | ±1% ±0,5 digit              |
| Fusibili raccomandati                    | F1A (rapidi)                |
| Ingrossi amporomotrici                   |                             |

#### **Technical characteristics**

| Supply                           |              |  |  |
|----------------------------------|--------------|--|--|
| Rated voltage Us                 | 100 - 440V~  |  |  |
| -                                | 110 - 250V=  |  |  |
| Operating voltage range          | 90 - 484V~   |  |  |
|                                  | 93,5 - 300V= |  |  |
| Frequency                        | 45 - 66Hz    |  |  |
| Power consumption/dissipation    | 2.5W – 7VA   |  |  |
| No-voltage release               | >= 8ms       |  |  |
| Immunity time for microbreakings | <= 25ms      |  |  |
| Recommended fuses                | F1A (fast)   |  |  |
| Voltage inputs                   |              |  |  |
| Maximum rated voltage Ue         | 600V~        |  |  |
| Measuring range                  | 50720V       |  |  |
| Frequency range                  | 4565Hz       |  |  |
| Measuring method                 | True RMS     |  |  |
| Measuring input impedance        | >15MΩ        |  |  |
| Accuracy of measurement          | 1%±0,5 digit |  |  |
| Recommended fuses                | F1A (fast)   |  |  |
| Currentinputs                    |              |  |  |

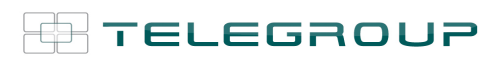

| Corrente nominale le                                |              |                                                       | 1A~ o 5A~                          |  |
|-----------------------------------------------------|--------------|-------------------------------------------------------|------------------------------------|--|
| Campo di misura                                     |              | Per                                                   | r scala 5A: 0,025 - 6A~            |  |
|                                                     |              | Per                                                   | scala 1A: 0,025 – 1,2A~            |  |
| Tipo di ingresso                                    |              | Shunt alimentat                                       | mediante trasformatore di corrente |  |
| Tino di miguro                                      |              | esterno                                               | o (bassa tensione) 5A max.         |  |
| Limite termico permanente                           |              | Ver                                                   | +20% le                            |  |
| Limite termico di breve durata                      |              |                                                       | 50A per 1 secondo                  |  |
| Accuratezza misura                                  |              | ± 19                                                  | % (0,11,2In) ±0,5 digit            |  |
| Autoconsumo                                         |              |                                                       | <0,6VA                             |  |
| Precisionemisure                                    |              |                                                       |                                    |  |
| Tensione di linea                                   |              |                                                       | ±0,5% f.s.±1digit                  |  |
| Uscite a relè OUT 1 - 7                             |              |                                                       |                                    |  |
| Tipo di contatto                                    |              | 7 x                                                   | 1 NO + comune contatti             |  |
| Dati d implego UL                                   |              | 30V= 1A Pil                                           | ot Duty, 1,5A 440V~ Pilot Duty     |  |
| Massima tensione d'impiego                          |              |                                                       | 440V~                              |  |
| Portata nominale                                    |              | AC1-5A                                                | 250V~ AC15-1,5A 440V~              |  |
| Corrente massima al terminale comu                  | ne dei       |                                                       | 10A                                |  |
| Contatti                                            |              |                                                       | 107 /11/105                        |  |
| Durata meccanica / elettrica                        |              | 1x                                                    |                                    |  |
| Tipo di contatto                                    |              |                                                       | 1 contatto scambio                 |  |
| Dati d'impiego UL                                   |              |                                                       | B300, 5A 250V~                     |  |
| · · · · · ·                                         |              | 30V= 1A Pil                                           | ot Duty, 1,5A 440V~ Pilot Duty     |  |
| Massima tensione d'impiego                          |              |                                                       | 440V~                              |  |
| Portata nominale                                    |              | AC1-5A                                                | 250V~ AC15-1,5A 440V~              |  |
| Durata meccanica / elettrica                        |              | 1x                                                    |                                    |  |
| Tensione nominale d'isolamento Lli                  |              |                                                       | 600\/~                             |  |
| Tensione nomi, di tenuta a impulso I                | limp         |                                                       | 9.5kV                              |  |
| Tensione di tenuta a frequenza d'ese                | rcizio       |                                                       | 5,2kV                              |  |
| Condizioni ambientali di funzionar                  | nento        |                                                       |                                    |  |
| Temperatura d'impiego                               |              |                                                       | -20 - +60°C                        |  |
| Temperatura di stoccaggio                           |              |                                                       | -30 - +80°C                        |  |
| Umidità relativa                                    |              | <80                                                   | % (IEC/EN 60068-2-78)              |  |
| Inquinamento ambiente massimo                       |              |                                                       | Grado 2                            |  |
| Categoria di misura                                 |              |                                                       | 3<br>                              |  |
| Sequenza climatica                                  |              | 7/AR                                                  | DM (IEC/EN 60068-2-61)             |  |
| Resistenza agli urti                                |              | 150                                                   | (IEC/EN 60068-2-27)                |  |
| Resistenza alle vibrazioni                          |              | 0.7                                                   | g (IEC/EN 60068-2-6)               |  |
| Connessioni                                         |              |                                                       |                                    |  |
| Tipo di morsetti                                    |              |                                                       | Estraibili                         |  |
| Sezione conduttori (min e max)                      |              | 0,2                                                   | 2,5 mmq (24÷12 AWG)                |  |
| Dati d'implego UL<br>Sezione conduttori (min o mov) |              | 0,75.                                                 | 2.5 mm² (18-12 AWG)                |  |
| Coppia di serraggio                                 |              |                                                       | 0.56 Nm (5 I Bin)                  |  |
| Contenitore                                         |              | l                                                     |                                    |  |
| Esecuzione                                          |              |                                                       | Da incasso                         |  |
| Materiale                                           |              |                                                       | Policarbonato                      |  |
| Grado di protezione frontale                        |              | IP65 sul fronte con guarnizione – IP20 sui morsetti   |                                    |  |
| Peso                                                |              |                                                       | 640g                               |  |
| Omologazioni e conformità                           |              |                                                       |                                    |  |
| cULus                                               |              |                                                       |                                    |  |
| Conformità a norme                                  |              | IEC/EN 61010-1, IEC/EN 61000-6-2<br>IEC/ EN 61000-6-4 |                                    |  |
|                                                     |              | UL508 e CSA C22                                       | 2.2-N°14                           |  |
| UL « Marking »                                      |              | Use 60°C/75°C copper (CU) conductor only              |                                    |  |
|                                                     |              | AWG Range: 18 - 12 AWG stranded or solid              |                                    |  |
|                                                     |              | Field Wiring Terminals Tightening Torque: 4.5lb.in    |                                    |  |
|                                                     |              | r lat parlor mount                                    |                                    |  |
|                                                     |              |                                                       |                                    |  |
|                                                     |              |                                                       |                                    |  |
|                                                     |              |                                                       |                                    |  |
| <ul> <li>Alimentazione ausiliaria prele</li> </ul>  | vata da un s | istema con tensio                                     | one fase-neutro ≤300V              |  |
|                                                     |              |                                                       |                                    |  |
|                                                     |              |                                                       |                                    |  |
|                                                     |              |                                                       |                                    |  |
| Cronologia revisioni manuale                        |              | Dete                                                  | Note                               |  |
| Cronologia revisioni manuale<br>Rev                 | 18/12/2014   | Data                                                  | Note<br>Prima versione             |  |

| Rated current le                                                                                                    |                                       |                                                                                                    | 1A~ or 5A~                                                                                                    |    |
|----------------------------------------------------------------------------------------------------|---------------------------------------|----------------------------------------------------------------------------------------------------|----------------------------------------------------------------------------------------------------|----|
| Measuringrange                                                                                                    |                                       | For 5A scale: 0.025 - 6A~                                                                                                    |                                                                                                    |    |
|                                                                                                    |                                       | For 1A                                                                                                    | scale: 0.025 – 1.2A~                                                                                                    |    |
| Type of input                                                                                                    |                                       | Shunt suppli                                                                                                    | ed by an external curre                                                                                                    | nt |
|                                                                                                    |                                       | transforme                                                                                                    | r (low voltage). Max. 5A                                                                                                    | ۱  |
| Measuring method                                                                                                    |                                       |                                                                                                    | True RMS                                                                                                    |    |
| Overload capacity                                                                                                    |                                       |                                                                                                    | +20% le                                                                                                    |    |
| Overload peak                                                                                                    |                                       | 50                                                                                                    | A for 1 second                                                                                                    |    |
| Accuracy of measurement                                                                                                    |                                       | ± 1% (U                                                                                                    | 1, 1, 1, 2 In) ±0,5 digit                                                                                                    |    |
|                                                                                                    |                                       | <0.6VA                                                                                                    |                                                                                                    |    |
| Line voltage                                                                                                    |                                       | +0                                                                                                    | 5% fc +1 digit                                                                                                    |    |
| Pelay output OUT 1 - 7                                                                                                    |                                       | 10                                                                                                    | 1.3 /0 1.5. ±Tulyit                                                                                                    |    |
| Contacttype                                                                                                    |                                       | 7 x 1 N(                                                                                                    | ) + contact common                                                                                                    |    |
| UL Rating                                                                                                    |                                       | B300 5A 250V~                                                                                                    |                                                                                                    |    |
|                                                                                                    |                                       | 30V= 1A Pilot Duty, 1.5A 440V~ Pilot                                                                                                    |                                                                                                    |    |
|                                                                                                    |                                       |                                                                                                    | Duty                                                                                                    |    |
| Max rated voltage                                                                                                    |                                       |                                                                                                    | 440V~                                                                                                    |    |
| Rated current                                                                                                    |                                       | AC1-5A 25                                                                                                    | 0V~ AC15-1,5A 440V~                                                                                                    |    |
| Maximum current at contact con                                                                                                    | nmon                                  |                                                                                                    | 10A                                                                                                    |    |
|                                                                                                    |                                       |                                                                                                    | 407 14 405                                                                                                    |    |
| Niechanical / electrical endurand                                                                                                    | e                                     | 1x                                                                                                    | 10' /1X10' ops                                                                                                    |    |
| Contractiuna                                                                                                    |                                       |                                                                                                    | 1 abangaayar                                                                                                    |    |
|                                                                                                    |                                       | 23                                                                                                    |                                                                                                    |    |
|                                                                                                    |                                       | 30\/= 14 Pilo                                                                                                    | ot Duty 15Δ 440V~ Pil                                                                                                    | ot |
|                                                                                                    |                                       | 90 V - 17 I'll                                                                                                    | Duty                                                                                                    |    |
| Max rated voltage                                                                                                    |                                       |                                                                                                    | 440V~                                                                                                    |    |
| Rated current                                                                                                    |                                       | AC1-5A 25                                                                                                    | 0V~ AC15-1,5A 440V~                                                                                                    |    |
| Mechanical / electrical endurand                                                                                                    | ce                                    | 1x                                                                                                    | 107 /1x105 ops                                                                                                    |    |
| Insulation voltage                                                                                                    |                                       |                                                                                                    |                                                                                                    |    |
| Rated insulation voltage Ui                                                                                                    |                                       |                                                                                                    | 600V~                                                                                                    |    |
| Rated impulse withstand voltage                                                                                                    | e Uimp                                |                                                                                                    | 9.5kV                                                                                                    |    |
| Powerfrequencywithstandvoltag                                                                                                    | е                                     |                                                                                                    | 5,2kV                                                                                                    |    |
| Ambient operatingconditions                                                                                                    |                                       |                                                                                                    |                                                                                                    |    |
| Operating temperature                                                                                                    |                                       |                                                                                                    | -20 - +60°C                                                                                                    |    |
| Storage temperature                                                                                                    |                                       | -900/ /                                                                                                    | -30 - +80°C                                                                                                    |    |
| Meximum pollution dograp                                                                                                    |                                       | <80% (IEC/EN 60068-2-78)                                                                                                    |                                                                                                    |    |
| Maximum pollution degree                                                                                                    |                                       | 2                                                                                                    |                                                                                                    |    |
|                                                                                                    |                                       |                                                                                                    | 3                                                                                                    |    |
| Overvoltage category                                                                                                    |                                       |                                                                                                    | 3                                                                                                    |    |
| Overvoltage category Measurement category Climatic sequence                                                                                                    | -                                     | Z/ABDM                                                                                                    | 3<br>III<br>(IEC/EN 60068-2-61)                                                                                                    |    |
| Overvoltage category<br>Measurement category<br>Climatic sequence<br>Shock resistance                                                                                                    |                                       | Z/ABDM<br>15g (IE                                                                                                    | 3<br>III<br>(IEC/EN 60068-2-61)<br>EC/EN 60068-2-27)                                                                                                    |    |
| Viewoltage category<br>Measurement category<br>Climatic sequence<br>Shock resistance<br>Vibration resistance                                                                                                    |                                       | Z/ABDM<br>15g (IE<br>0.7g (                                                                                                    | 3<br>III<br>(IEC/EN 60068-2-61)<br>EC/EN 60068-2-27)<br>IEC/EN 60068-2-6)                                                                                                    |    |
| Viewoltage category<br>Measurement category<br>Climatic sequence<br>Shock resistance<br>Vibration resistance<br>Connections                                                                                                    |                                       | Z/ABDM<br>15g (IE<br>0.7g (                                                                                                    | 3<br>III<br>(IEC/EN 60068-2-61)<br>EC/EN 60068-2-27)<br>EC/EN 60068-2-6)                                                                                                    |    |
| Measurement category       Climatic sequence       Shock resistance       Vibration resistance       Connections       Terminal type                                                                                                    |                                       | Z/ABDM<br>15g (IE<br>0.7g (<br>Plu                                                                                                    | 3<br>(IEC/EN 60068-2-61)<br>EC/EN 60068-2-27)<br>EC/EN 60068-2-6)<br>g-in / removable                                                                                                    |    |
| Measurement category           Measurement category           Climatic sequence           Shock resistance           Vibration resistance           Connections           Terminal type           Cable cross section (min max                                                                                                    | )                                     | Z/ABDM<br>15g (IE<br>0.7g (I<br>Plu<br>0.22.5                                                                                                    | 3<br>(IEC/EN 60068-2-61)<br>C/EN 60068-2-61)<br>EC/EN 60068-2-61)<br>EC/EN 60068-2-6)<br>g-in / removable<br>5 mm <sup>2</sup> (2412 AWG)                                                                                                    |    |
| Measurement category       Measurement category       Climatic sequence       Shock resistance       Vibration resistance       Connections       Terminal type       Cable cross section (min max       UL Rating                                                                                                    | )                                     | Z/ABDM<br>15g (IE<br>0.7g (<br>Plu<br>0.22.<br>0,752.                                                                                                    | 3<br>(IEC/EN 60068-2-61)<br>C/EN 60068-2-61)<br>EC/EN 60068-2-61)<br>EC/EN 60068-2-6)<br>g-in / removable<br>5 mm <sup>2</sup> (2412 AWG)<br>5 mm <sup>2</sup> (1812 AWG)                                                                                                    |    |
| Measurement category       Measurement category       Climatic sequence       Shock resistance       Vibration resistance       Connections       Terminal type       Cable cross section (min max       UL Rating       Cable cross section (min max                                                                                                    | )                                     | Z/ABDM<br>15g (II<br>0.7g (<br>Plu<br>0.22.<br>0,752.                                                                                                    | 3<br>(IEC/EN 60068-2-61)<br>C/EN 60068-2-27)<br>EC/EN 60068-2-6)<br>g-in / removable<br>5 mm <sup>2</sup> (2412 AWG)<br>5 mm <sup>2</sup> (1812 AWG)                                                                                                    |    |
| Measurement category         Overvoltage category         Measurement category         Climatic sequence         Shock resistance         Vibration resistance         Connections         Terminal type         Cable cross section (min max)         UL Rating         Cable cross section (min max)         Tightening torque                                                                                                    | )                                     | Z/ABDM<br>15g (II<br>0.7g (<br>Plu<br>0.22.<br>0,752.<br>0,752.                                                                                                    | 3<br>III<br>(IEC/EN 60068-2-61)<br>C/EN 60068-2-27)<br>EC/EN 60068-2-6)<br>g-in / removable<br>5 mm <sup>2</sup> (2412 AWG)<br>5 mm <sup>2</sup> (1812 AWG)<br>56 Nm (5 LBin)                                                                                                    |    |
| Measurement category         Measurement category         Climatic sequence         Shock resistance         Vibration resistance         Connections         Terminal type         Cable cross section (min max         UL Rating         Cable cross section (min max         Tightening torque         Housing         Variant                                                                                                    | )                                     | Z/ABDM<br>15g (IE<br>0.7g (I<br>Plu<br>0.22.9<br>0,752.9<br>0.                                                                                                    | 3<br>III<br>(IEC/EN 60068-2-61)<br>EC/EN 60068-2-61)<br>EC/EN 60068-2-6)<br>g-in / removable<br>5 mm²(2412 AWG)<br>5 mm² (1812 AWG)<br>56 Nm (5 LBin)<br>Eluch mount                                                                                                    |    |
| Measurement category         Overvoltage category         Measurement category         Climatic sequence         Shock resistance         Vibration resistance         Connections         Terminal type         Cable cross section (min max         UL Rating         Cable cross section (min max         Tightening torque         Housing         Version         Material                                                                                                    | )                                     | Z/ABDM<br>15g (IE<br>0.7g (I<br>0.22.9<br>0,752.9<br>0.                                                                                                    | 3<br>III<br>(IEC/EN 60068-2-61)<br>C/EN 60068-2-27)<br>EC/EN 60068-2-6)<br>g-in / removable<br>5 mm²(2412 AWG)<br>5 mm² (1812 AWG)<br>56 Nm (5 LBin)<br>Flush mount<br>20/wcarbonato                                                                                                    |    |
| Measurement category       Overvoltage category       Measurement category       Climatic sequence       Shock resistance       Vibration resistance       Connections       Terminal type       Cable cross section (min max       UL Rating       Cable cross section (min max       Tightening torque       Housing       Version       Material       Degree of protection                                                                                                    | )                                     | Z/ABDM<br>15g (IE<br>0.7g (I<br>0.22.<br>0,752.<br>0.<br>E                                                                                                    | 3<br>(IEC/EN 60068-2-61)<br>C/EN 60068-2-61)<br>C/EN 60068-2-27)<br>EC/EN 60068-2-6)<br>g-in / removable<br>5 mm²(2412 AWG)<br>5 mm² (1812 AWG)<br>56 Nm (5 LBin)<br>Flush mount<br>Polycarbonate<br>cont with casket - IP20                                                                                                    |    |
| Miaximum pondon degree         Overvoltage category         Measurement category         Climatic sequence         Shock resistance         Vibration resistance         Connections         Terminal type         Cable cross section (min max)         UL Rating         Cable cross section (min max)         Tightening torque         Housing         Version         Material         Degree of protection                                                                                                    | )                                     | Z/ABDM<br>15g (IE<br>0.7g (I<br>0.7g (<br>0.752.<br>0.752.<br>0.<br>F<br>IP54 on fi                                                                                                    | 3<br>(IEC/EN 60068-2-61)<br>C/EN 60068-2-61)<br>C/EN 60068-2-61)<br>EC/EN 60068-2-61)<br>g-in / removable<br>5 mm²(2412 AWG)<br>5 mm² (1812 AWG)<br>5 mm² (1812 AWG)<br>56 Nm (5 LBin)<br>Flush mount<br>Polycarbonate<br>ront with gasket - IP20<br>terminals                                                                                                    |    |
| Maximum pondom degree         Overvoltage category         Measurement category         Climatic sequence         Shock resistance         Vibration resistance         Connections         Terminal type         Cable cross section (min max         UL Rating         Cable cross section (min max         Tightening torque         Housing         Version         Material         Degree of protection         Weight                                                                                                    | )                                     | Z/ABDM<br>15g (IE<br>0.7g (<br>Plu<br>0.22.3<br>0,752.5<br>0,752.5<br>0.5<br>1P54 on fi                                                                                                    | 3<br>III<br>(IEC/EN 60068-2-61)<br>C/EN 60068-2-61)<br>EC/EN 60068-2-27)<br>IEC/EN 60068-2-6)<br>g-in / removable<br>5 mm²(2412 AWG)<br>5 mm² (1812 AWG)<br>56 Nm (5 LBin)<br>Flush mount<br>Polycarbonate<br>ront with gasket - IP20<br>terminals<br>640a                                                                                                    |    |
| Measurement category         Measurement category         Climatic sequence         Shock resistance         Vibration resistance         Connections         Terminal type         Cable cross section (min max         UL Rating         Cable cross section (min max         UL Rating         Version         Material         Degree of protection         Weight         Certifications and compliance                                                                                                    | )                                     | Z/ABDM<br>15g (IE<br>0.7g (<br>Plu<br>0.22.3<br>0,752.3<br>0,752.3<br>0.752.5<br>0.752.5                                                                                                    | 3<br>III<br>(IEC/EN 60068-2-61)<br>EC/EN 60068-2-61)<br>EC/EN 60068-2-27)<br>IEC/EN 60068-2-6)<br>g-in / removable<br>5 mm²(2412 AWG)<br>5 mm² (1812 AWG)<br>56 Nm (5 LBin)<br>Flush mount<br>Polycarbonate<br>ront with gasket - IP20<br>terminals<br>640g                                                                                                    |    |
| Measurement category         Overvoltage category         Measurement category         Climatic sequence         Shock resistance         Vibration resistance         Connections         Terminal type         Cable cross section (min max         UL Rating         Cable cross section (min max         UL Rating         Version         Material         Degree of protection         Weight         Certifications and compliance         cULus                                                                                                    | )                                     | Z/ABDM<br>15g (IE<br>0.7g (<br>Plu<br>0.22.;<br>0,752.;<br>0,752.;<br>0,752.;<br>0,752.;<br>0,752.;<br>0,752.;                                                                                                    | 3<br>(IEC/EN 60068-2-61)<br>C/EN 60068-2-61)<br>C/EN 60068-2-27)<br>EC/EN 60068-2-6)<br>g-in / removable<br>5 mm²(2412 AWG)<br>5 mm² (1812 AWG)<br>56 Nm (5 LBin)<br>Flush mount<br>Polycarbonate<br>ront with gasket - IP20<br>terminals<br>640g                                                                                                    |    |
| Maximum pondon degree         Overvoltage category         Measurement category         Climatic sequence         Shock resistance         Vibration resistance         Connections         Terminal type         Cable cross section (min max         UL Rating         Cable cross section (min max         UL Rating         Cable cross section (min max         Vightening torque         Housing         Version         Material         Degree of protection         Weight         Certifications and compliance         cULus         Reference standards                                                         | )                                     | Z/ABDM<br>15g (IE<br>0.7g (I<br>Plu<br>0.22.<br>0,752.<br>0,752.<br>0,<br>1P54 on f<br>IP54 on f                                                                                                    | 3<br>(IEC/EN 60068-2-61)<br>C/EN 60068-2-61)<br>C/EN 60068-2-27)<br>EC/EN 60068-2-6)<br>g-in / removable<br>5 mm <sup>2</sup> (2412 AWG)<br>5 mm <sup>2</sup> (1812 AWG)<br>56 Nm (5 LBin)<br>Flush mount<br>Polycarbonate<br>ront with gasket - IP20<br>terminals<br>640g<br>I-1, IEC/EN 61000-6-2                                                                                                    |    |
| Maximum pondon degree         Overvoltage category         Measurement category         Climatic sequence         Shock resistance         Vibration resistance         Connections         Terminal type         Cable cross section (min max         UL Rating         Cable cross section (min max         UL Rating         Version         Material         Degree of protection         Weight         Certifications and compliance         cULus         Reference standards                                                                                                    |                                       | Z/ABDM<br>15g (IE<br>0.7g (I<br>Plu<br>0.22.<br>0,752.<br>0,752.<br>0.<br>0.<br>F<br>IP54 on f<br>IP54 on f<br>IP54 on f                                                                                                    | 3<br>(IEC/EN 60068-2-61)<br>C/EN 60068-2-61)<br>C/EN 60068-2-27)<br>EC/EN 60068-2-6)<br>g-in / removable<br>5 mm² (2412 AWG)<br>5 mm² (1812 AWG)<br>56 Nm (5 LBin)<br>Flush mount<br>Polycarbonate<br>ront with gasket - IP20<br>terminals<br>640g<br>D-1, IEC/EN 61000-6-2<br>0-6-4                                                                                                    |    |
| Maximum pondon degree         Overvoltage category         Measurement category         Climatic sequence         Shock resistance         Vibration resistance         Connections         Terminal type         Cable cross section (min max)         UL Rating         Cable cross section (min max)         UL Rating         Cable cross section (min max)         Uk Rating         Version         Material         Degree of protection         Weight         Certifications and compliance         cULus         Reference standards                                                                              | )                                     | Z/ABDM<br>15g (IE<br>0.7g (I<br>Plu<br>0.22.6<br>0,752.6<br>0.752.6<br>0.752.6<br>0.752.6<br>0.752.6<br>0.752.8<br>0.752.8                                                                                                    | 3<br>(IEC/EN 60068-2-61)<br>(IEC/EN 60068-2-61)<br>EC/EN 60068-2-27)<br>EC/EN 60068-2-6)<br>g-in / removable<br>5 mm² (2412 AWG)<br>5 mm² (1812 AWG)<br>56 Nm (5 LBin)<br>Flush mount<br>Polycarbonate<br>ront with gasket - IP20<br>terminals<br>640g<br>0-1, IEC/EN 61000-6-2<br>0-6-4<br>SA C22.2-N°14                                                                                                    |    |
| Maximum pondon degree         Overvoltage category         Measurement category         Climatic sequence         Shock resistance         Vibration resistance         Connections         Terminal type         Cable cross section (min max         UL Rating         Cable cross section (min max         Tightening torque         Housing         Version         Material         Degree of protection         Weight         Certifications and compliance         cULus         Reference standards         UL Marking                                                                                             |                                       | Z/ABDM<br>15g (IE<br>0.7g (I<br>0.7, 2, 3<br>0,752, 5<br>0,752, 5<br>0,75                                                                                                    | 3<br>III<br>(IEC/EN 60068-2-61)<br>C/EN 60068-2-61)<br>C/EN 60068-2-27)<br>EC/EN 60068-2-6)<br>g-in / removable<br>5 mm <sup>2</sup> (2412 AWG)<br>5 mm <sup>2</sup> (1812 AWG)<br>5 mm <sup>2</sup> (1812 AWG)<br>56 Nm (5 LBin)<br>Flush mount<br>20/ycarbonate<br>ront with gasket - IP20<br>terminals<br>640g<br>1-1, IEC/EN 61000-6-2<br>0-6-4<br>C copper (CU) conduct                                                                                                    | or |
| Maximum pondul regree         Overvoltage category         Measurement category         Climatic sequence         Shock resistance         Vibration resistance         Connections         Terminal type         Cable cross section (min max         UL Rating         Cable cross section (min max         Tightening torque         Housing         Version         Material         Degree of protection         Weight         Certifications and compliance         cULus         Reference standards         UL Marking                                                                                             |                                       | Z/ABDM<br>15g (IE<br>0.7g (I<br>0.7g (I<br>0.752.6<br>0.752.6<br>0.75                                                                                                    | 3           III           (IEC/EN 60068-2-61)           C/EN 60068-2-61)           EC/EN 60068-2-27)           IEC/EN 60068-2-27)           IEC/EN 60068-2-60           g-in / removable           5 mm²(2412 AWG)           5 mm² (1812 AWG)           56 Nm (5 LBin)           Flush mount           ?olycarbonate           ront with gasket - IP20           terminals           640g           I-1, IEC/EN 61000-6-2           0-6-4           A C22.2-N°14           C copper (CU) conduct           18, 12 AWC strandod                                                                                                    | or |
| Maximum pondon degree         Overvoltage category         Measurement category         Climatic sequence         Shock resistance         Vibration resistance         Connections         Terminal type         Cable cross section (min max         UL Rating         Cable cross section (min max         Tightening torque         Housing         Version         Material         Degree of protection         Weight         Certifications and compliance         cULus         Reference standards         UL Marking                                                                                             |                                       | Z/ABDM<br>15g (IE<br>0.7g ()<br>Plu<br>0.22.3<br>0,752.5<br>0.3<br>0.3<br>IP54 on fi<br>IP54 on fi<br>IEC/EN 61010<br>IEC/EN 61010<br>UL508 and CS<br>UL508 and CS | 3           III           (IEC/EN 60068-2-61)           C/EN 60068-2-67)           EC/EN 60068-2-67)           g-in / removable           5 mm²(2412 AWG)           5 mm² (1812 AWG)           56 Nm (5 LBin)           Flush mount           ?olycarbonate           ront with gasket - IP20           terminals           640g           0-6-4           SA C22.2-N°14           C copper (CU) conduct           18 - 12 AWG stranded of                                                                                                    | or |
| Version<br>Material<br>Degree of protection<br>Weight<br>Certifications and compliance<br>Curve standards<br>UL Rating<br>Cable cross section (min max<br>UL Rating<br>Cable cross section (min max<br>UL Rating<br>Cable cross section (min max<br>UL Rating<br>Cable cross section (min max<br>UL Rating<br>Cable cross section (min max<br>UL Rating<br>Cable cross section (min max<br>UL Rating<br>Cable cross section (min max<br>UL Rating<br>Cable cross section (min max<br>UL Rating<br>Cable cross section (min max<br>UL Rating<br>UL Rating<br>UL Marking                                                      |                                       | Z/ABDM<br>15g (IE<br>0.7g (<br>Plu<br>0.22.3<br>0,752.3<br>0,752.3<br>0,752.4<br>0,752.4<br>0,752.5<br>0,752.5<br>0                                                                                                    | 3           III           (IEC/EN 60068-2-61)           C/EN 60068-2-27)           EC/EN 60068-2-27)           IEC/EN 60068-2-6)           g-in / removable           5 mm²(2412 AWG)           5 mm² (1812 AWG)           56 Nm (5 LBin)           Flush mount           Polycarbonate           ront with gasket - IP20           terminals           640g           0-4           C copper (CU) conduct           18 - 12 AWG stranded of           erminals Tiohtenino                                                                                                    | or |
| Measurement category         Overvoltage category         Measurement category         Climatic sequence         Shock resistance         Vibration resistance         Connections         Terminal type         Cable cross section (min max         UL Rating         Cable cross section (min max         UL Rating         Version         Material         Degree of protection         Weight         Certifications and compliance         cULus         Reference standards         UL Marking                                                                                                    |                                       | Z/ABDM<br>15g (IE<br>0.7g (I<br>0.22.;<br>0,752.;<br>0,752.;<br>0,972.;<br>0,97.                                                                                                    | 3<br>III<br>(IEC/EN 60068-2-61)<br>EC/EN 60068-2-61)<br>EC/EN 60068-2-27)<br>IEC/EN 60068-2-6)<br>g-in / removable<br>5 mm²(2412 AWG)<br>5 mm² (1812 AWG)<br>56 Nm (5 LBin)<br>Flush mount<br>Polycarbonate<br>ront with gasket - IP20<br>terminals<br>640g<br>1.1, IEC/EN 61000-6-2<br>0-6-4<br>C copper (CU) conduct<br>18 - 12 AWG stranded of<br>terminals Tightening<br>in                                                                                                    | or |
| Measurement category         Overvoltage category         Measurement category         Climatic sequence         Shock resistance         Vibration resistance         Connections         Terminal type         Cable cross section (min max         UL Rating         Cable cross section (min max         UL Rating         Version         Material         Degree of protection         Weight         Certifications and compliance         CULus         Reference standards         UL Marking                                                                                                    |                                       | Z/ABDM<br>15g (IE<br>0.7g (I<br>0.7g (I<br>0.22.;<br>0,752.;<br>0,752.;<br>0,972.;<br>0,972                                                                                                    | 3<br>(IEC/EN 60068-2-61)<br>(IEC/EN 60068-2-61)<br>EC/EN 60068-2-27)<br>EC/EN 60068-2-6)<br>g-in / removable<br>5 mm²(2412 AWG)<br>5 mm² (1812 AWG)<br>56 Nm (5 LBin)<br>Flush mount<br>Polycarbonate<br>ront with gasket - IP20<br>terminals<br>640g<br>-1, IEC/EN 61000-6-2<br>0-6-4<br>C copper (CU) conduct<br>18 - 12 AWG stranded of<br>erminals Tightening<br>in<br>unting on a Type 1                                                                                                    | or |
| Measurement category         Overvoltage category         Measurement category         Climatic sequence         Shock resistance         Vibration resistance         Connections         Terminal type         Cable cross section (min max         UL Rating         Cable cross section (min max         UL Rating         Version         Material         Degree of protection         Weight         Certifications and compliance         CULus         Reference standards         UL Marking                                                                                                    |                                       | Z/ABDM<br>15g (IE<br>0.7g (I<br>0.7g (I<br>0.752.3<br>0,752.3<br>0,752.3<br>0,752.4<br>0,752.5<br>0,752.5<br>0,75                                                                                                    | 3           III           (IEC/EN 60068-2-61)           C/EN 60068-2-27)           EC/EN 60068-2-6)           g-in / removable           5 mm²(2412 AWG)           5 mm² (1812 AWG)           56 Nm (5 LBin)           Flush mount           Polycarbonate           ront with gasket - IP20           terminals           640g          1, IEC/EN 61000-6-2           0-6-4           SA C22.2-N°14           C copper (CU) conduct           18 - 12 AWG stranded of erminals           in           in                                                                                                    | or |
| Overvoltage category Measurement category Climatic sequence Shock resistance Vibration resistance Connections Terminal type Cable cross section (min max UL Rating Cable cross section (min max UL Rating Cable cross section (min max UL Rating Version Material Degree of protection Weight Certifications and compliance CULus Reference standards UL Marking O Auxiliary supply connected                                                                                                    | )<br>)<br>)<br>ed to a lin            | Z/ABDM<br>15g (IE<br>0.7g (I<br>0.7g (I<br>0.22.<br>0,752.<br>0,752                                                                                                    | 3           III           (IEC/EN 60068-2-61)           EC/EN 60068-2-27)           EC/EN 60068-2-6)           g-in / removable           5 mm²(2412 AWG)           5 mm² (1812 AWG)           56 Nm (5 LBin)           Flush mount           Polycarbonate           ront with gasket - IP20           terminals           640g           III. IEC/EN 61000-6-2           0-6-4           SA C22.2-N°14           C copper (CU) conduct           18 - 12 AWG stranded of           erminals Tightening in           junting on a Type 1                                                                                                    | or |
| Maximum percention degree         Overvoltage category         Measurement category         Climatic sequence         Shock resistance         Vibration resistance         Connections         Terminal type         Cable cross section (min max         UL Rating         Cable cross section (min max         UL Rating         Cable cross section (min max         UL Rating         Version         Material         Degree of protection         Weight         Certifications and compliance         cULus         Reference standards         UL Marking                                                          | )<br>)<br>ed to a lin                 | Z/ABDM<br>15g (IE<br>0.7g (I<br>0.7g (I<br>0.752.5<br>0,752.5<br>0,752.5<br>0,752.6<br>0,752.6<br>0,75                                                                                                    | 3           III           (IEC/EN 60068-2-61)           C/EN 60068-2-27)           IEC/EN 60068-2-27)           IEC/EN 60068-2-27)           IEC/EN 60068-2-27)           IEC/EN 60068-2-27)           IEC/EN 60068-2-27)           IEC/EN 60068-2-27)           IEC/EN 60068-2-20)           56 Nm (5 LBin)           Flush mount           20/ycarbonate           ront with gasket - IP20           terminals           640g           400           400           400           400           400           400           400           400           400           400           400           400           400           400           400           400           400           400           400           400           400           400           400           400           400           400           400           400           400 | or |
| Maximum pondul regree         Overvoltage category         Measurement category         Climatic sequence         Shock resistance         Vibration resistance         Connections         Terminal type         Cable cross section (min max         UL Rating         Cable cross section (min max         Tightening torque         Housing         Version         Material         Degree of protection         Weight         Certifications and compliance         cULus         Reference standards         UL Marking                                                                                             | ) ) ) ) ) ) ) ) ) ) ) ) ) ) ) ) ) ) ) | Z/ABDM<br>15g (IE<br>0.7g ()<br>Plu<br>0.22.3<br>0,752.3<br>0,752.3<br>0.3<br>IP54 on fi<br>IP54 on fi<br>IEC/EN 61010<br>UL508 and CS<br>UL508 and CS<br>UL508 and CS<br>UL508 and CS<br>UL508 and CS<br>IVL508 and CS<br>IVL508                       | 3           III           (IEC/EN 60068-2-61)           C/EN 60068-2-27)           EC/EN 60068-2-6)           g-in / removable           5 mm²(2412 AWG)           5 mm²(2412 AWG)           56 Nm (5 LBin)           Flush mount           ?olycarbonate           ront with gasket - IP20           terminals           640g           0-6-4           SA C22.2-N°14           C copper (CU) conduct           18 - 12 AWG stranded of           erminals Tightening in           intig on a Type 1           ise-neutral voltage                                                                                                    | or |
| Maximum pondul regree         Overvoltage category         Measurement category         Climatic sequence         Shock resistance         Vibration resistance         Connections         Terminal type         Cable cross section (min max         UL Rating         Cable cross section (min max         UL Rating         Version         Material         Degree of protection         Weight         Certifications and compliance         cULus         Reference standards         UL Marking         Ø         Auxiliary supply connected         ≤300V                                                          | )<br>)<br>ed to a lin                 | Z/ABDM<br>15g (IE<br>0.7g ()<br>Plu<br>0.22.3<br>0,752.3<br>0,752.4<br>0,752.4                                                                                                    | 3           III           (IEC/EN 60068-2-61)           C/EN 60068-2-67)           EC/EN 60068-2-67)           EC/EN 60068-2-67)           g-in / removable           5 mm²(2412 AWG)           5 mm² (1812 AWG)           56 Nm (5 LBin)           Flush mount           Polycarbonate           ront with gasket - IP20           terminals           640g           0-6-4           AC22.2-N°14           C copper (CU) conduct           18 - 12 AWG stranded of           erminals Tightening           in           unting on a Type 1           see-neutral voltage                                                                                                    | or |
| Maximum pointion degree         Overvoltage category         Measurement category         Climatic sequence         Shock resistance         Vibration resistance         Connections         Terminal type         Cable cross section (min max         UL Rating         Cable cross section (min max         UL Rating         Version         Material         Degree of protection         Weight         Certifications and compliance         cULus         Reference standards         UL Marking         UL Marking         Ø Auxiliary supply connected         ≤300V         Manual revision history         Rev | )<br>)<br>ed to a lin                 | Z/ABDM<br>15g (IE<br>0.7g (<br>Plu<br>0.22.3<br>0,752.3<br>0,752.3<br>0,752.4<br>0,752.4<br>0,752.4<br>0,752.5<br>0,752.5<br>0,755<br>0,755                                                                                                    | 3           III           (IEC/EN 60068-2-61)           C/EN 60068-2-27)           EC/EN 60068-2-27)           IEC/EN 60068-2-6)           g-in / removable           5 mm²(2412 AWG)           5 mm²(1812 AWG)           56 Nm (5 LBin)           Flush mount           Polycarbonate           ront with gasket - IP20           terminals           640g           0-1, IEC/EN 61000-6-2           0-6-4           C copper (CU) conduct           18 - 12 AWG stranded of           erminals Tightening           in           unting on a Type 1           ase-neutral voltage           Notes                                                                                                    | or |

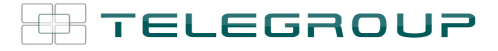

## Addendum- MANUALE OPERATIVO, REGOLATORI AUTOMATICI Serie PCRL Come cambiare il valore del Primario del T.A.

Nel caso in cui, a seguito della configurazione del Regolatore, sia stato erroneamente inserito un valore non corretto del Primario del T.A., al fine di riprogrammare il Regolatore e mettere in funzione in Quadro Automatico di Rifasamento, è necessario seguire la procedura di seguito elencata:

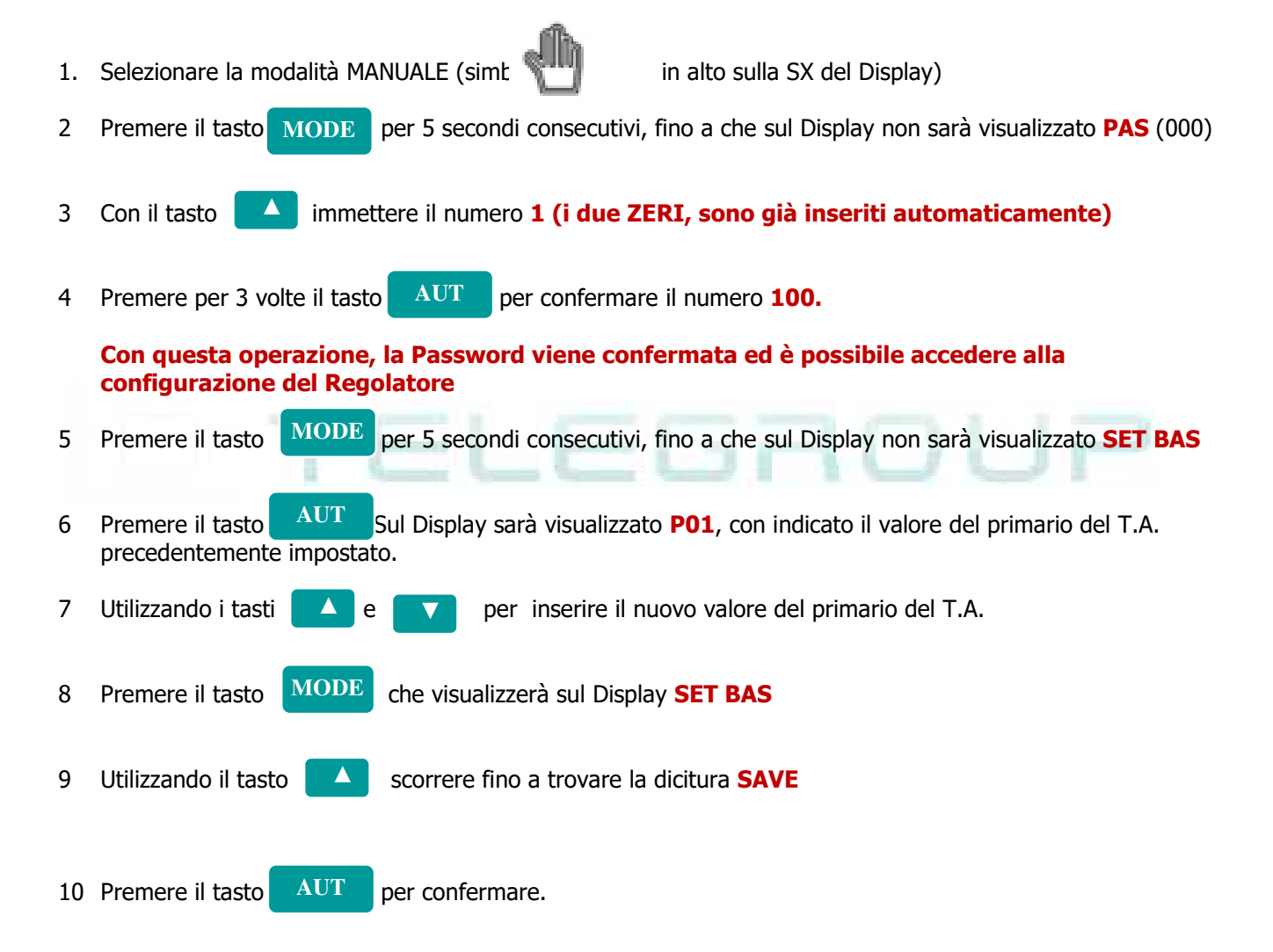

A questo punto, il Regolatore PCRL avrà memorizzato il nuovo valore del primario del T.A. e sarà quindi in grado di operare.

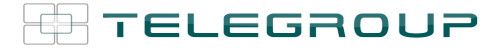

## Addendum- USER MANUAL, AUTOMATIC PFC CONTROLLER PCRL Series How to change the value of the Primary of C.T.

In the event that, following the configuration of the PFC Controller, has been mistakenly entered an incorrect value of the primary of the C.T., in order to reprogram the PFC Controller and start the operation of Automatic PFC System, is necessary to follow the steps listed below:

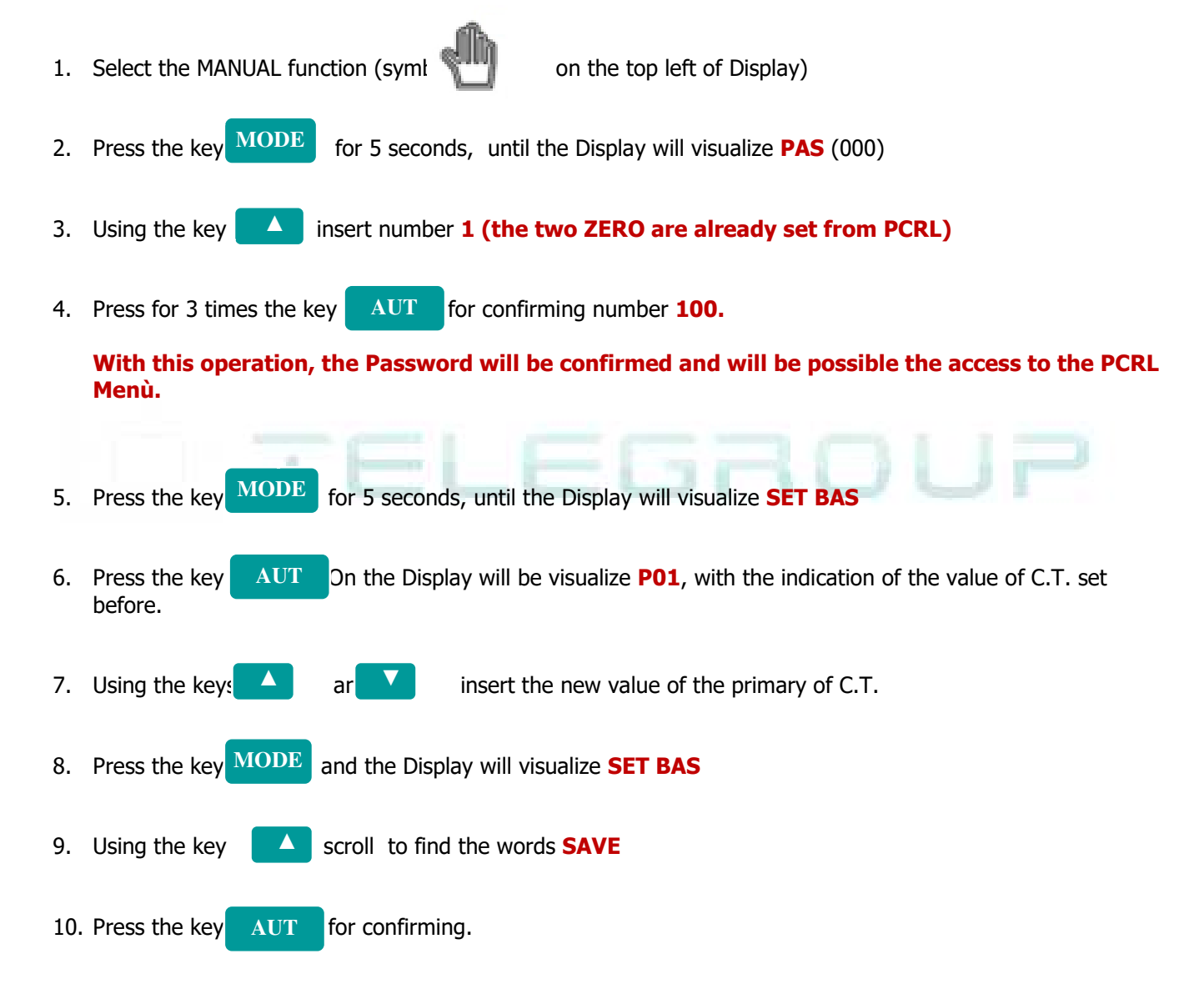

With this operation, the PFC Controller PCRL will memorize the new value of the primary of C.T. and i twill be able to start the operation of Automatic PFC System.

## **Addendum- MANUALE OPERATIVO, REGOLATORI AUTOMATICI Serie PCRL8** Settaggio in caso di Generazione in Impianto

La seguente procedura è valida con T.A. del Quadro di Rifasamento installato a monte sia dei carichi che della Generazione.

| 1) Spegnere la Generazione                                                                                  |  |  |  |  |  |
|----------------------------------------------------------------------------------------------------|--|--|--|--|--|
| 2) Premere il pulsante MAN per selezionare l'icona MAN sul display                                          |  |  |  |  |  |
| 3) Premere il pulsante MODE per 5 secondi                                                                   |  |  |  |  |  |
| 4) Premere due volte il tasto ▲ per inserire il numero 2 (sul display si visualizza il numero 0200)         |  |  |  |  |  |
| 5) Premere tre volte il pulsante AUT per confermare la password                                             |  |  |  |  |  |
| 6) Premere il pulsante MODE per 5 secondi consecutivi                                                       |  |  |  |  |  |
| 7) Sul Display si visualizza <b>SET BAS</b>                                                                 |  |  |  |  |  |
| 8) Premere più volte il pulsante AUT fino ad arrivare al parametro P.04, (di default è impostato su AUT), è |  |  |  |  |  |
| necessario premere il pulsante 🔺 per selezionare DIR                                                        |  |  |  |  |  |
| 9) Premere più volte il pulsante AUT per tornare su SET BAS                                                 |  |  |  |  |  |
| 10) Premere una volta il pulsante ▲ per visualizzare SET ADV                                                |  |  |  |  |  |
| 11) Premere il pulsante AUT per confermare                                                                  |  |  |  |  |  |
| 12) Premere più volte il pulsante AUT fino ad arrivare al parametro P.29 (di default è impostato su         |  |  |  |  |  |
| OFF), è necessario premere più volte il pulsante ▲ fino a impostare 0,95 IND                                |  |  |  |  |  |
| 13) Premere più volte il pulsante AUT fino a visualizzare SET ADV                                           |  |  |  |  |  |
| 14) Premere più volte il pulsante 🔺 fino a visualizzare SET SAVE                                            |  |  |  |  |  |
| 15) Premere il pulsante AUT per confermare l'impostazione                                                   |  |  |  |  |  |
| 16) A questo punto il DISPLAY si accende completamente e inizia un conto alla rovescia di 5 secondi.        |  |  |  |  |  |
| 17) Premere il pulsante AUT per selezionare l'icona AUT sul display.                                        |  |  |  |  |  |

18) Se la scritta COSFI sul display è POSITIVA e l'icona IND è accesa, la configurazione va bene a e può essere inserita la Generazione.

Se invece il COSFI è NEGATIVO e l'icona CAP è accesa, è necessario impostare INV al parametro P.04 (VEDI PUNTO 8) e ripetere tutti i punti successivi.

P.S.

Se il T.A. del Quadro di Rifasamento è installato a valle della connessione all'Impianto di Generazione, non occorre la procedura di cui sopra.

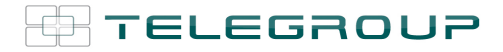

Addendum- USER MANUAL, AUTOMATIC PFC CONTROLLER PCRL Series

## Setting in case of Generation in Plant

The following procedure is valid with C.T. of the power factor correction panel installed upstream both of the loads and of the Generation.

| 1) Switch off the Generation                                                                                             |
|----------------------------------------------------------------------------------------------------|
| 2) Press the button MAN to select MAN icon on display                                                                    |
| 3) Press the button MODE for 5 seconds                                                                                   |
| 4) Press the button ▲ twice to enter number 2 (the number 0200 appears on the display)                                   |
| 5) Press the button AUT three times to confirm the password                                                              |
| 6) Press the button MODE for 5 consecutive seconds                                                                       |
| 7) <b>SET BAS</b> appears on the display                                                                                 |
| 8) Press the button AUT several times until you reach parameter P.04, (by default it is set on AUT),                     |
| need to press the ▲ button to select DIR                                                                                 |
| 9) Press the button AUT several times to return to SET BAS                                                               |
| 10) Press the ▲ button once to display SET ADV                                                                           |
| 11) Press the button AUT to confirm                                                                                      |
| 12) Press the AUT button AUT several times until you reach parameter P.29 (by default it is set on                       |
| OFF), it is necessary to press the ▲ button several times until 0.95 BACK is set                                         |
| 13) Press the button AUT several times until SET ADV is displayed                                                        |
| 14) Press the ▲ button repeatedly until SET SAVE is displayed                                                            |
| 15) Press the button AUT to confirm the setting                                                                          |
| 16) At this point the DISPLAY turns on completely and a 5 second countdown begins.                                       |
| 17) Press the button AUT to select the icon 🐨 on the display.                                                            |
| 18) If COSFI on the display is POSITIVE and the IND icon is on, the configuration is fine and Generation can be entered. |

If, on the other hand, the COSFI is NEGATIVE and the CAP icon is on, it is necessary to set INV to the parameter

P.04 (SEE POINT 8) and repeat all the following points.

P.S.

If the C.T. of the Power Factor Correction Panel is installed downstream of the connection to the Generation Plant, the above procedure is not required.

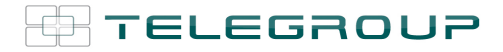

## Addendum- MANUALE OPERATIVO, REGOLATORI AUTOMATICI Serie PCRL Come rimuovere l'allarme di richiesta manutenzione

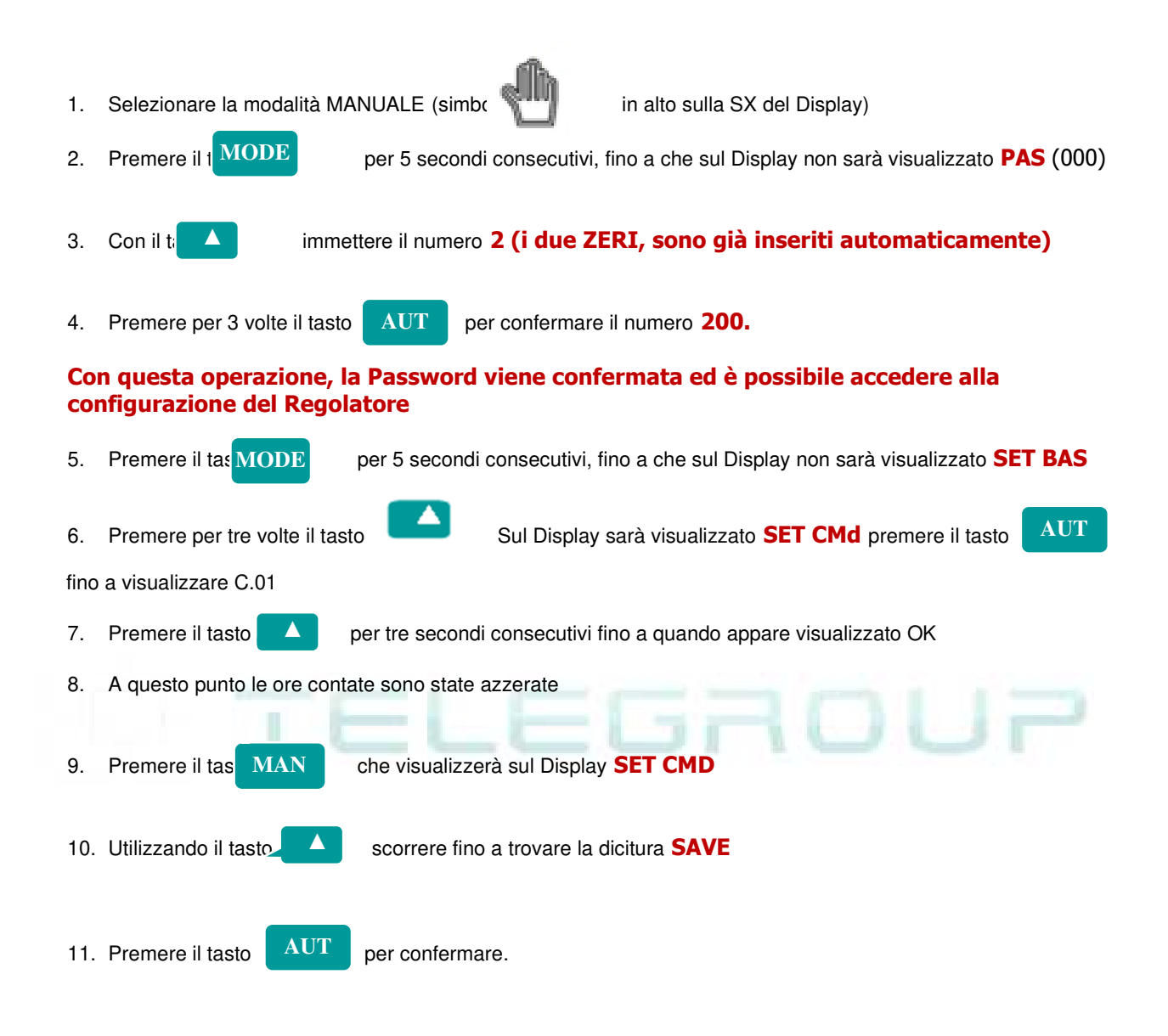

## A questo punto, il Regolatore PCRL avrà resettato le ore totali lavorative e riprendera' nuovamente a conteggiare da 0.

## Addendum- USER MANUAL, AUTOMATIC PFC CONTROLLER PCRL Series How to reset the maintenance program

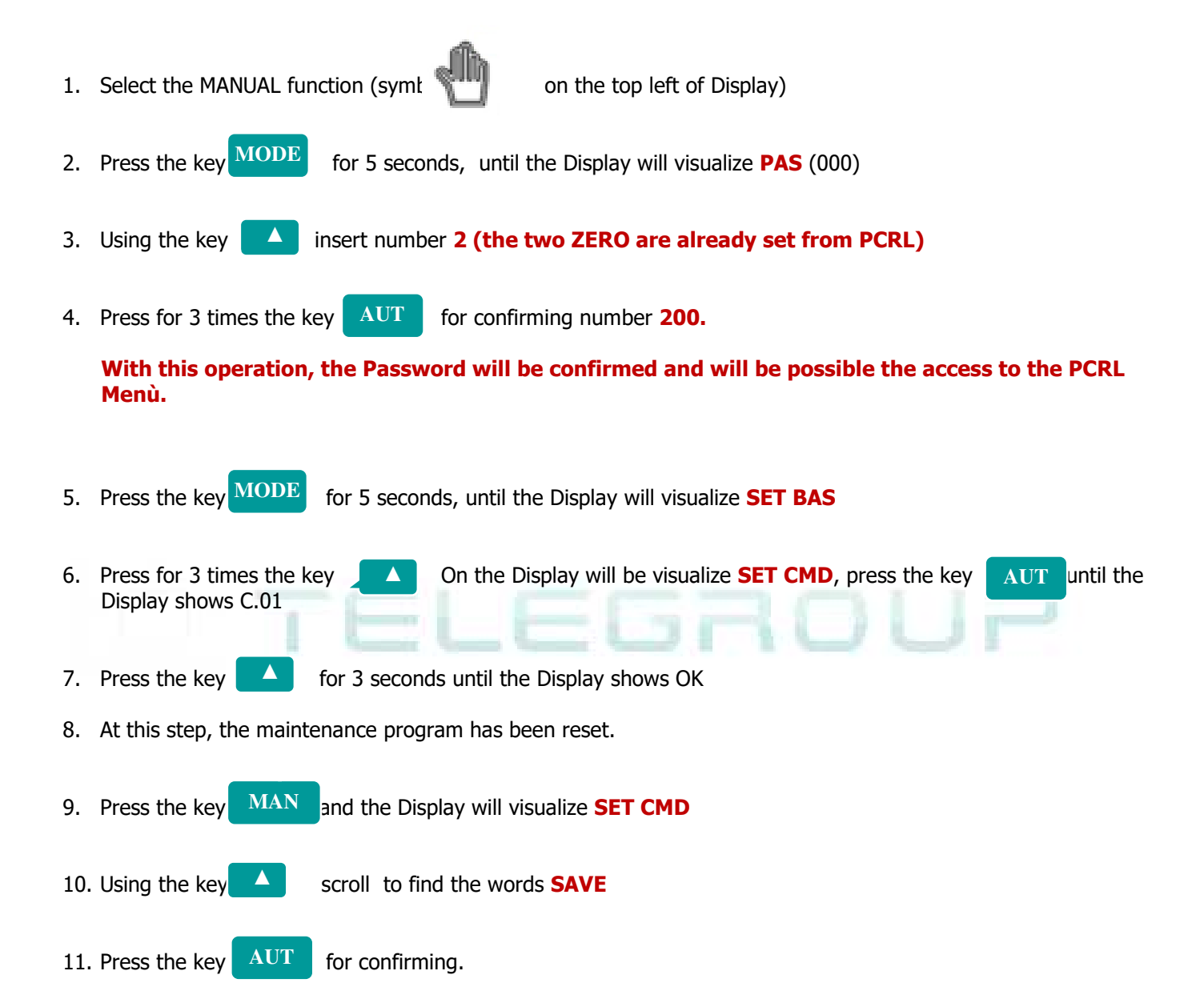

## With this operation, the PFC Controller PCRL will memorize the new value of of PFC's working hours and it will restart to count from ZERO

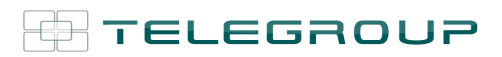

# TELEGROUP

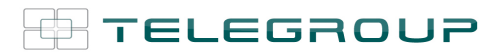

# TELEGROUP

 TELEGROUP S.r.I.Via L. Da Vinci, 100, 50028, Tavarnelle
 Val di Pesa – Loc. Sambuca – FIRENZE - ITALY – Phone

 +39055 80 71 267 /118Fax. + 39055 80 71 338
 www.telegroup.it
 telegroup@telegroup.it